# Manual de referência

# SevenCompact<sup>™</sup> S220

# Medidor de pH/Íons

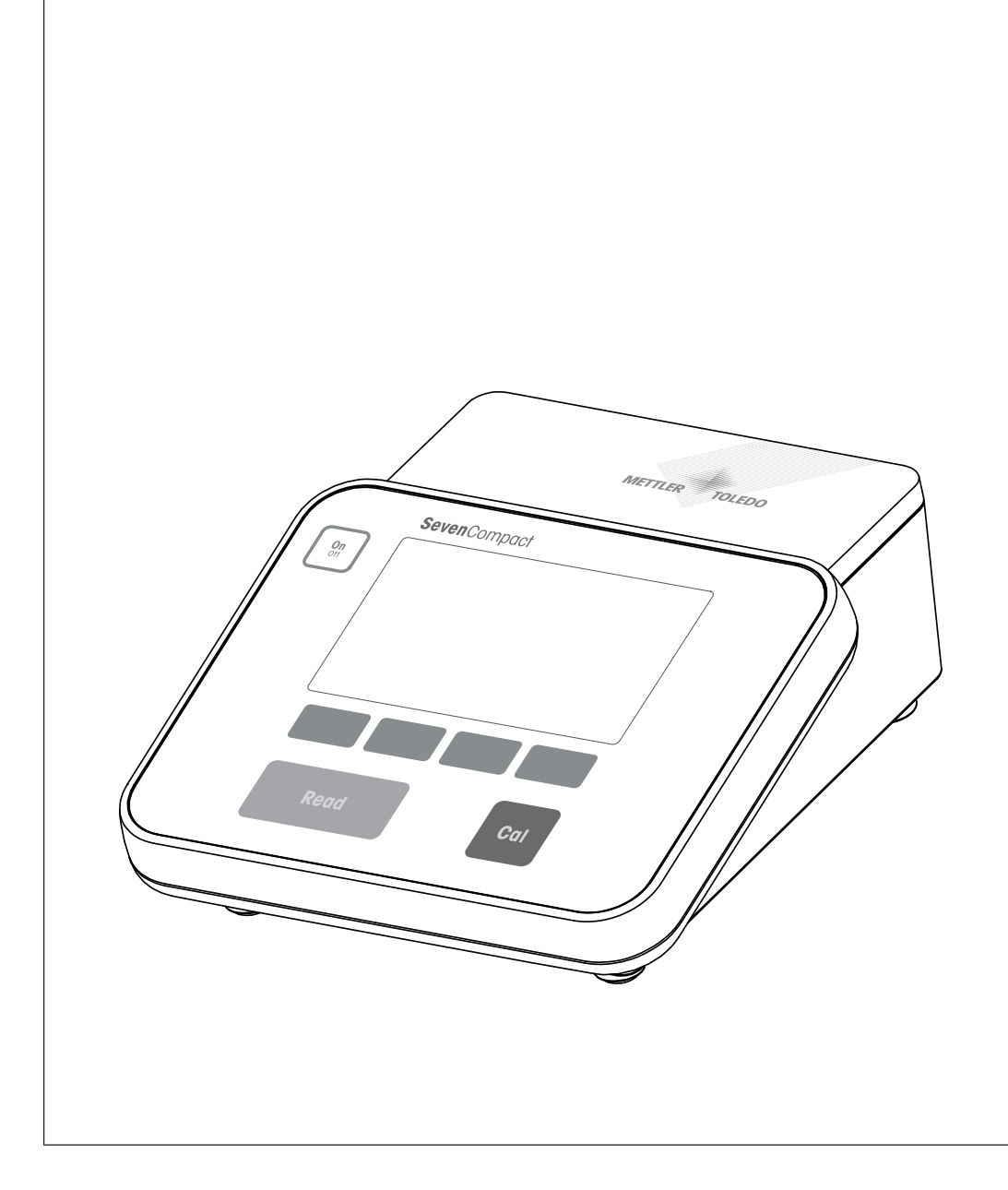

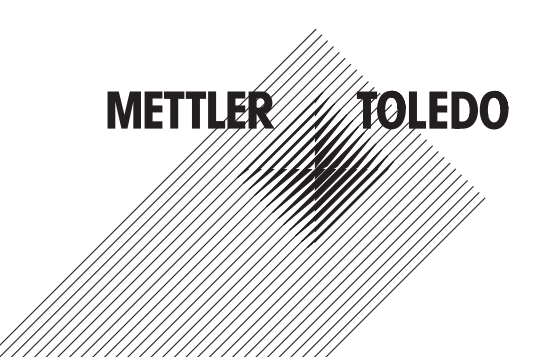

# Índice remissivo

| 1        | Intro                    | dução                                                                                                    | 3      |  |  |  |
|----------|--------------------------|----------------------------------------------------------------------------------------------------|--------|--|--|--|
| 2        | Informações de segurança |                                                                                                    |        |  |  |  |
|          | 2.1<br>2.2               | Definições de palavras de sinalização e símbolos de advertência<br>Notas de segurança específicas do produto | 4<br>4 |  |  |  |
| 3        | Desi                     | gn e Função                                                                                                  | 6      |  |  |  |
|          | 3.1                      | Visão Geral                                                                                                  | 6      |  |  |  |
|          | 3.2                      | Conexões do painel traseiro                                                                                  | 7      |  |  |  |
|          | 3.3                      | Visor e ícones                                                                                               | 8      |  |  |  |
|          | 3.4                      | Teclas de Atalho                                                                                             | g      |  |  |  |
|          | 3.5                      | Botões de controle                                                                                           | ç      |  |  |  |
|          | 3.6                      | Teclado alfanumérico                                                                                         | 10     |  |  |  |
|          | 0.0                      | 3.6.1 Inserir caracteres alfanuméricos                                                                       | 10     |  |  |  |
|          |                          | 3 6 2 Editar valores nas tabelas                                                                             | 10     |  |  |  |
|          | 37                       | Naveaar dentro de um menu                                                                                    | 11     |  |  |  |
|          | 3.8                      | Navegar entre os menus                                                                                       | 11     |  |  |  |
|          | 3.9                      | Tipos de ponto final                                                                                         | 11     |  |  |  |
| <b>Л</b> | Colo                     | rar em Oneração                                                                                              | 12     |  |  |  |
| -        | 4 1                      | Conteúdo da embalagem                                                                                        | 12     |  |  |  |
|          | 4.1                      | Montagem do braco do eletrodo uPlaca™                                                                        | 10     |  |  |  |
|          | 4.2                      | Instalando a fonte de alimentação                                                                            | 13     |  |  |  |
|          | 4.5                      | Conostando consores                                                                                          | 1/     |  |  |  |
|          | 4.4                      | Liggado o decligando o instrumento                                                                           | 14     |  |  |  |
|          | 4.5                      | Conectividade                                                                                                | 14     |  |  |  |
|          | 1.0                      |                                                                                                    |        |  |  |  |
| 5        | Conf                     | iguração do Instrumento                                                                                      | 16     |  |  |  |
|          | 5.1                      | ID de amostra                                                                                                | 16     |  |  |  |
|          | 5.2                      | ID de usuario                                                                                                | 16     |  |  |  |
|          | 5.3                      | Agirador                                                                                                    | 1/     |  |  |  |
|          | 5.4                      | Armazenamento de dados                                                                                       | 1/     |  |  |  |
|          | 5.5                      | Configurações do sistema                                                                                     | 18     |  |  |  |
|          |                          | 5.5.1 Idioma                                                                                                 | 18     |  |  |  |
|          |                          | 5.5.2 Hora e Data                                                                                            | 18     |  |  |  |
|          |                          | 5.5.3 Controle de Acesso                                                                                     | 18     |  |  |  |
|          |                          | 5.5.4 Sinal de áudio                                                                                         | 19     |  |  |  |
|          |                          | 5.5.5 Modo Operador                                                                                          | 19     |  |  |  |
|          |                          | 5.5.6 Configurações da tela                                                                                  | 19     |  |  |  |
|          | 5.6                      | Assistência Técnica                                                                                          | 20     |  |  |  |
|          | 5.7                      | Autoteste do instrumento                                                                                     | 21     |  |  |  |
| 6        | Medi                     | Medição de pH 22                                                                                             |        |  |  |  |
|          | 6.1                      | Configurações para medição                                                                                   | 22     |  |  |  |
|          |                          | 6.1.1 ID/SN do Sensor                                                                                        | 22     |  |  |  |
|          |                          | 6.1.2 Configurações de Calibração                                                                            | 23     |  |  |  |
|          |                          | 6.1.3 Configurações para Medição                                                                             | 23     |  |  |  |
|          |                          | 6.1.4 Tipo de Ponto Final                                                                                    | 24     |  |  |  |
|          |                          | 6.1.5 Configurações de Temperatura                                                                           | 24     |  |  |  |
|          |                          | 6.1.6 Limites de Medição                                                                                     | 25     |  |  |  |
|          | 6.2                      | Calibração do sensor                                                                                         | 25     |  |  |  |
|          |                          | 6.2.1 Executar uma calibração de pH de um ponto                                                              | 25     |  |  |  |
|          |                          | 6.2.2 Executar uma calibração de pH multiponto                                                               | 26     |  |  |  |
|          | 6.3                      | Medição de Amostra                                                                                           | 26     |  |  |  |
|          | 5.0                      | 5                                                                                                    |        |  |  |  |

| 7  | Medição de íons                    |      |  |  |
|----|------------------------------------|------|--|--|
|    | 7.1 Configurações para medição     | 28   |  |  |
|    | 7.1.1 ID/SN do Sensor              | . 28 |  |  |
|    | 7.1.2 Configurações de Calibração  | 29   |  |  |
|    | 7.1.3 Configurações para Medição   | . 29 |  |  |
|    | 7.1.4 Tipo de Ponto Final          | . 30 |  |  |
|    | 7.1.5 Configurações de Temperatura | . 30 |  |  |
|    | 7.1.6 Limites de Medição           | . 31 |  |  |
|    | 7.2 Medição de Amostra             | 31   |  |  |
| 8  | Gerenciamento de dados             | 32   |  |  |
|    | 8.1 Dados de medição               | 32   |  |  |
|    | 8.2 Dados de calibração            | 33   |  |  |
|    | 8.3 Dados de ISM                   | 33   |  |  |
|    | 8.4 Interfaces de Transferência    | 34   |  |  |
| 9  | Manutenção e Cuidado               | 35   |  |  |
|    | 9.1 Limpando o Instrumento         | 35   |  |  |
|    | 9.2 Manutenção dos Eletrodos       | 35   |  |  |
|    | 9.3 Transportando o instrumento    | 36   |  |  |
|    | 9.4 Descarte                       | 36   |  |  |
| 10 | Solução de Problemas               | 37   |  |  |
|    | 10.1 Mensagens de erro             | 37   |  |  |
|    | 10.2 Limites de erro               | 39   |  |  |
| 11 | Sensores, Soluções e Acessórios    | 40   |  |  |
| 12 | Dados técnicos                     | 44   |  |  |
| 13 | Apêndice                           | 46   |  |  |
|    |                                    |      |  |  |

## 1 Introdução

Obrigado por escolher o SevenCompact™ S220 da METTLER TOLEDO. O SevenCompact™ S220 é um instrumento de fácil operação para a medição de pH e íons.

#### Sobre este documento

As instruções neste documento referem-se a um medidor de pH/íons com a versão de firmware 2.01.03 ou superior.

Em caso de dúvidas adicionais, entre em contato com seu revendedor ou representante de serviços autorizado METTLER TOLEDO.

www.mt.com/contact

#### Convenções e símbolos

Refere-se a um documento externo.

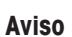

para obter informações úteis sobre o produto.

#### Elementos de instruções

- Pré-requisitos
- 1 Etapas
- 2 ...
  - ⇒ Resultados intermediários
- ⇒ Resultados

## 2 Informações de segurança

- Este manual de referência contém uma descrição completa do instrumento e de seu uso.
- Guarde este manual de referência para futuras consultas.
- Caso transfira o instrumento para terceiros, inclua o manual de referência.

Só use o instrumento de acordo com o manual de referência. Se o instrumento não for usado de acordo com o manual de referência ou caso ele seja modificado, a segurança do instrumento poderá ser prejudicada e a Mettler-Toledo GmbH não assumirá nenhuma responsabilidade.

## 2.1 Definições de palavras de sinalização e símbolos de advertência

As observações de segurança contêm informações importantes sobre questões de segurança. Ignorar as observações de segurança poderá resultar em lesões pessoais, danos ao instrumento, mau funcionamento e resultados falsos. As observações de segurança são marcadas com as palavras de sinalização e os símbolos de advertência.

#### Palavras de sinalização

ATENÇÃO Uma situação perigosa de risco médio, possivelmente resultando em morte ou lesões graves se não for evitada.

AVISO Uma situação perigosa com baixo risco, resultando em danos ao instrumento, outros danos materiais, defeitos e resultados errados ou perda de dados.

#### Símbolos de advertência

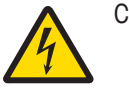

Choque elétrico

## 2.2 Notas de segurança específicas do produto

#### Uso pretendido

Este instrumento foi projetado para ser usado por pessoas que foram capacitadas. O SevenCompact™ S220 é destinado à medição de pH e íons.

Qualquer outro tipo de uso e operação além dos limites de uso estabelecidos pela Mettler-Toledo GmbH, sem consentimento da Mettler-Toledo GmbH, é considerado como não pretendido.

#### Responsabilidades do proprietário do instrumento

O proprietário do instrumento é a pessoa que detém o título legal do instrumento e que utiliza o instrumento ou autoriza qualquer pessoa a usá-lo, ou a pessoa que é considerada pela lei como o operador do instrumento. O proprietário do instrumento é responsável pela segurança de todos os usuários do instrumento e de terceiros.

METTLER TOLEDO assume que o proprietário do instrumento oferece treinamento aos usuários quanto ao uso seguro do instrumento no local de trabalho e lida com potenciais perigos. METTLER TOLEDO assume que o proprietário do instrumento fornece os equipamentos de proteção necessários.

#### Avisos de segurança

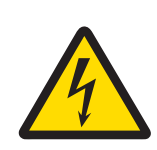

## **ATENÇÃO**

Risco de ferimentos graves ou de morte provocados por choque elétrico!

O contato com peças que contêm corrente ativa pode resultar em ferimentos e morte.

- 1 Use somente o METTLER TOLEDO adaptador de CA projetado para o seu instrumento.
- 2 Mantenha todos os cabos e conexões elétricas afastadas de líquidos e umidade.
- 3 Verifique se os cabos e as tomadas estão danificados e substitua-os se estiverem.

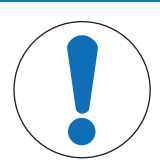

# AVISO

Risco de danos ao instrumento devido ao uso de peças inadequadas!

O uso de peças inadequadas com o instrumento pode danificá-lo ou fazer com que ele apresente defeitos.

 Use somente peças da METTLER TOLEDO que são destinadas ao uso com o seu instrumento.

# 3 Design e Função

## 3.1 Visão Geral

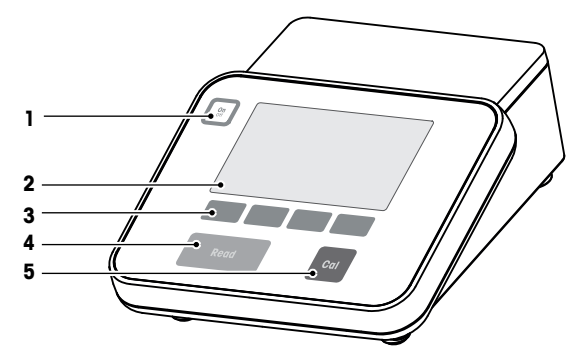

| Número | Tecla             | Pressionar e soltar                                                                                                    | Pressionar e segurar por<br>2 segundos                                            |
|--------|-------------------|----------------------------------------------------------------------------------------------------|-----------------------------------------------------------------------------------|
| 1      | On<br>Off         | Ligar o medidor                                                                                                    | Desligar o medidor                                                                |
| 2      | Display           |                                                                                                    |                                                                                   |
| 3      | Teclas funcionais | A função das teclas funcior                                                                                                    | nais varia conforme a tela                                                        |
| 4      | Read              | <ul> <li>Iniciar ou finalizar a<br/>medição (tela de<br/>medição)</li> <li>Confirmar entrada ou<br/>iniciar a edição de<br/>uma tabela</li> <li>Sair do menu e voltar<br/>à tela de medição</li> </ul> | Alternar entre a tela de<br>medição em close e a tela<br>com todas as informações |
| 5      | Cal               | Iniciar calibração                                                                                                    | Analisar os dados da<br>última calibração                                         |

## 3.2 Conexões do painel traseiro

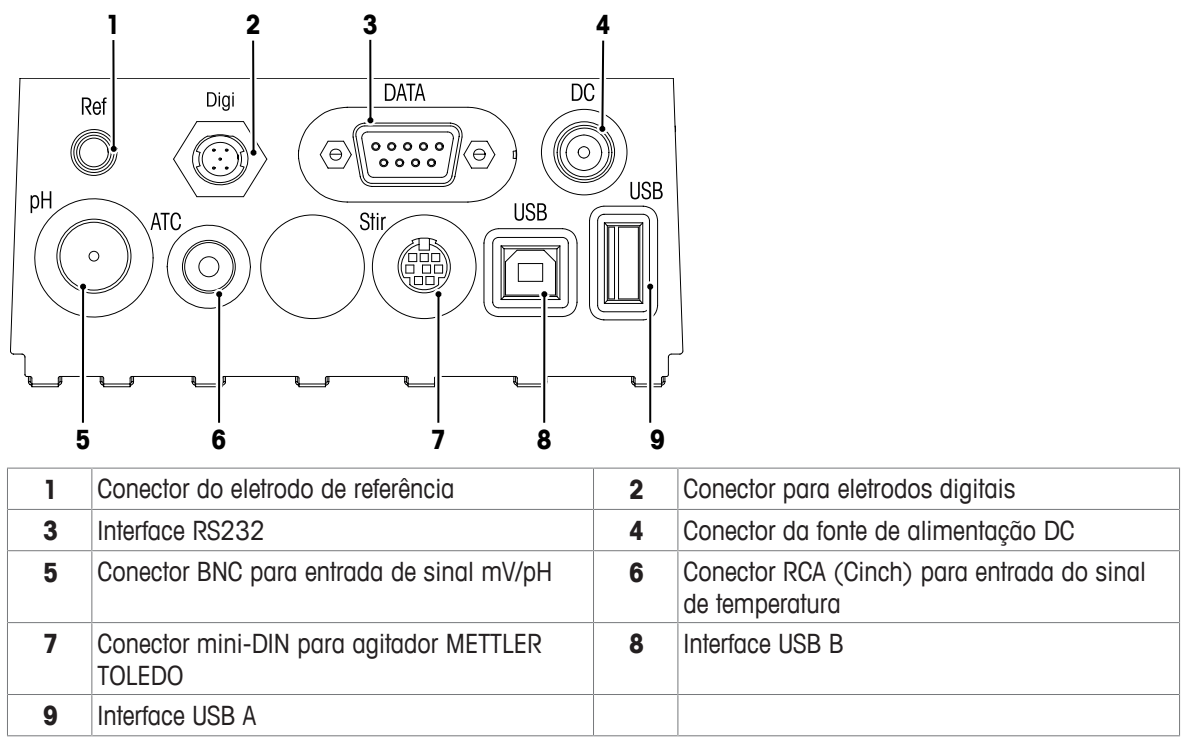

Atribuição de PIN para a interface RS-232. Impressoras METTLER TOLEDO, como a RS-P25, podem ser conectadas a esta interface.

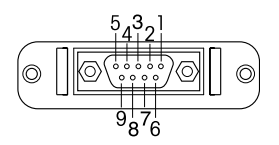

| Pin 1 | NC        | Pin 6 | NC |
|-------|-----------|-------|----|
| Pin 2 | TxD (out) | Pin 7 | NC |
| Pin 3 | RxD (in)  | Pin 8 | NC |
| Pin 4 | NC        | Pin 9 | NC |
| Pin 5 | RSGND     |       |    |

## 3.3 Visor e ícones

Há dois modos disponíveis para a representação no visor: a tela com informações completas com todas as informações exibidas e a tela close-up de medição uFocus<sup>™</sup>, na qual as informações de medição são mostradas em fonte grande. Para alternar entre essas visualizações, pressione e mantenha pressionado **Read** antes, durante ou após uma medição.

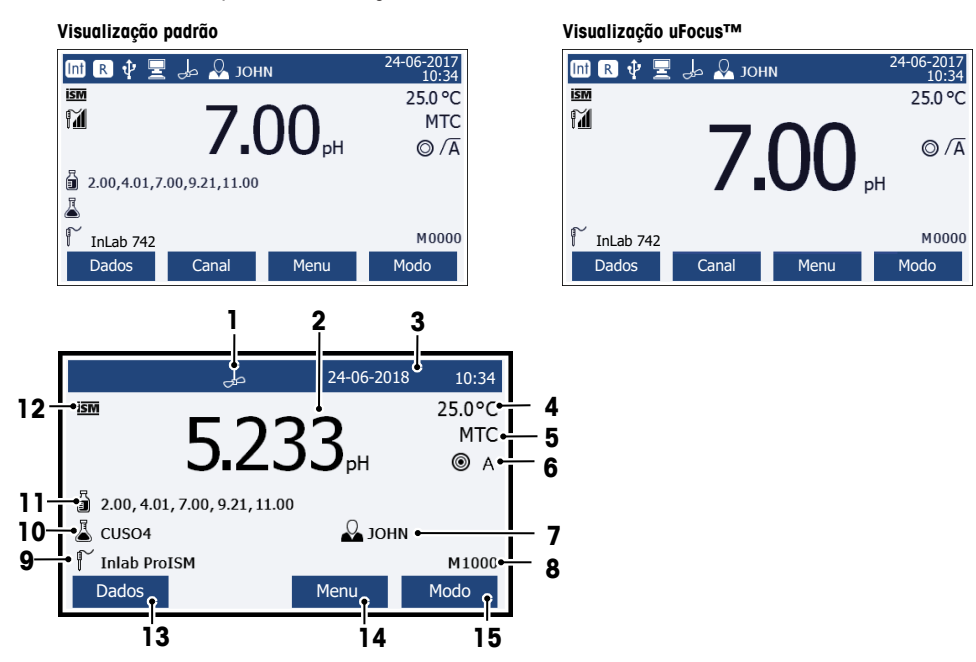

|    | Ícone      | Descrição                                                                           |  |  |
|----|------------|-------------------------------------------------------------------------------------|--|--|
| 1  | صی         | Ícone Agitação (aparece quando a agitação estiver ativa)                            |  |  |
| 2  | 7.000 pH   | Valor e unidade de medição usada                                                    |  |  |
| 3  | 24-06-2018 | Data e hora                                                                         |  |  |
|    | 10:34      |                                                                                     |  |  |
| 4  | 25 °C      | Temperatura da medição                                                              |  |  |
| 5  | MTC        | Correção da temperatura                                                             |  |  |
|    |            | ATC: sensor de temperatura conectado                                                |  |  |
|    |            | MTC: nenhum sensor de temperatura conectado ou detectado                            |  |  |
| 6  | Ø          | Crit estabilidade                                                                   |  |  |
|    |            | le Rigoroso                                                                         |  |  |
|    |            | 🛇 Padrão                                                                            |  |  |
|    |            | O Rápido                                                                            |  |  |
| 7  | /A         | Typo ponto final                                                                    |  |  |
|    |            | A: Automático; a medição é concluída automaticamente quando o sinal estiver estável |  |  |
|    |            | M: Manual; para interromper a medição manualmente                                   |  |  |
|    |            | T: Temporizado; a medição é concluída após o tempo predefinido                      |  |  |
|    | $\bigcap$  | Sinal de estabilidade é exibido se o sinal estiver estável                          |  |  |
| 8  | Q          | ID do usuário                                                                       |  |  |
| 9  | М          | Quantidade de resultados na memória                                                 |  |  |
| 10 | ſ          | ID sensor                                                                           |  |  |
| 11 | A          | ID da amostra                                                                       |  |  |

|    | Ícone | Descrição                                                              |
|----|-------|------------------------------------------------------------------------|
| 12 |       | Grupos de tampões ou padrões                                           |
| 13 | ISM   | Sensor ISM® conectado                                                  |
| 14 |       | Teclas funcionais são botões cuja função varia dependendo do contexto. |
| 15 |       | Consulte [Teclas funcionais ▶ página 9]                                |
| 16 |       |                                                                        |
| 17 |       |                                                                        |

## 3.4 Teclas de Atalho

O medidor tem quatro teclas multifuncionais. As funções designadas para eles mudam durante a operação dependendo da aplicação. A designação é mostrada na linha inferior da tela.

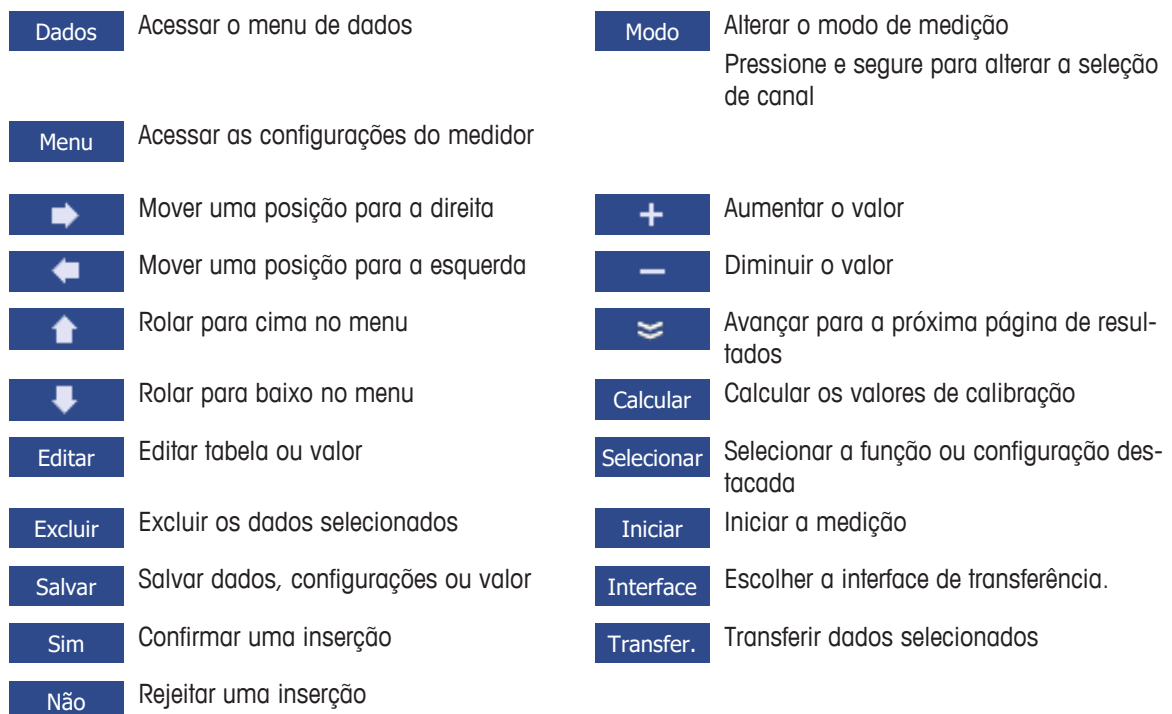

## 3.5 Botões de controle

| Tecla            | Pressionar e soltar                                                            | Pressionar e manter pressionado por 2 segundos                                 |
|------------------|--------------------------------------------------------------------------------|--------------------------------------------------------------------------------|
| On<br>Off        | Ativar medidor                                                                 | Desligar medidor                                                               |
| Read             | <ul> <li>Iniciar ou finalizar medição (tela de<br/>medição)</li> </ul>         | Comutar entre a tela close-up de medição<br>e a tela com informações completas |
|                  | <ul> <li>Confirmar a inserção ou iniciar a<br/>edição de uma tabela</li> </ul> |                                                                                |
|                  | <ul> <li>Sair do menu e voltar para a tela de<br/>medição</li> </ul>           |                                                                                |
| Cal              | Iniciar calibração                                                             | Analisar os últimos dados de calibração                                        |
| Teclas de atalho | A função das teclas de atalho varia de tela para tela                          |                                                                                |

## 3.6 Teclado alfanumérico

#### 3.6.1 Inserir caracteres alfanuméricos

O medidor tem um teclado numérico na tela para inserir IDs, SNs e PINs. Tanto números quanto letras podem ser usados para os mesmos. Quando um PIN é inserido, cada caractere inserido será exibido da seguinte forma (\*).

| Intro ID da amostra |         |            |     |  |
|---------------------|---------|------------|-----|--|
|                     |         |            |     |  |
| 1 2                 | 3 4 5 6 | 7 8 9      | 0   |  |
| QW                  | ERTY    | ' U I O    | Р   |  |
| A S                 | DFGH    | JKL        | « » |  |
| ZX                  | C V B N | I M Delete | OK  |  |
| Para Salvar 'Read'  |         |            |     |  |
| Sair                | -       | ₽          | •   |  |

- 1 Mova a posição do cursor com uso das teclas 💶 , 🔹 ou 👎
- 2 Pressione Read para confirmar uma inserção.
  - ⇒ A posição do próximo caractere que será inserido fica piscando.
- 3 Repita esses passos para inserir caracteres adicionais.
  - ou -

Para excluir uma inserção, selecione o caractere. Navegue até Excluir e pressione Read.

- 4 Para confirmar e salvar as entradas, navegue até OK e pressione Read.
  - ou -

Para rejeitar as entradas, pressione Sair.

#### Inserção de IDs/PIN

As quatro teclas de atalho e a tecla **Read** são usadas para navegar no teclado numérico e inserir a ID/PIN. Texto exemplificativo: ÁGUA

- 1 Se 1 estiver destacado, pressione uma vez.
  - ⇒ Q será destacado.
- 2 Pressione 🔹 uma vez.
  - ⇒ W será destacado.
- 3 Pressione Read para inserir W.
- 4 Reposicione a seleção para A, T, E e R, confirme cada exclusão com Read.
- 5 Reposicione a seleção para OK e pressione Read para salvar a ID.

#### Aviso

 Você também pode usar uma tecla do teclado USB ou um scanner de código de barras USB em vez de inserir uma ID com o teclado alfanumérico. No caso de um caractere não disponível no teclado do instrumento ser inserido ou escaneado, a entrada será exibida como um sublinhado (\_).

#### 3.6.2 Editar valores nas tabelas

O medidor permite que você insira, edite ou remova valores das tabelas. (Por exemplo, os valores de temperatura e buffer para um grupo de buffer personalizado). Isso é realizado usando as teclas de atalho para navegar de célula para célula.

- 1 Pressione **Read** para iniciar a edição da célula na tabela.
  - ⇒ As teclas de atalho no visor se alteram.
- 2 Pressione + e para inserir o valor e pressione **Read** para confirmar.
- ⇒ As teclas de atalho voltam para 🚹 e 👎 .
- 3 Navegue até uma célula e pressione Excluir para remover um valor.
- 4 Para finalizar a edição da tabela, navegue com 🚺 e 💶 para destacar Salvar.

5 Pressione **Read** para confirmar a ação e sair do menu.

## 3.7 Navegar dentro de um menu

- 1 Pressione Menu para inserir as configurações.
- 2 Mova a seleção para um item do menu usando as teclas 📩 ou 💶 e pressione Selecionar para abrir a seleção.
- Aplique as configurações necessárias usando as teclas de navegação.
   ou -

Se for aplicável, mova a seleção para o próximo item do menu na hierarquia usando as teclas \_\_\_\_\_ ou

4 Pressione **Sair** para voltar para a tela do menu anterior ou pressione **Read** para voltar diretamente para a tela de medição.

## 3.8 Navegar entre os menus

O visor do medidor consiste em um quadro de medição, teclas de atalho, áreas para ícones de status e áreas ocultas do menu. Para acessar as áreas do menu e navegar entre elas, usa as teclas de atalho.

- 1 Pressione Menu para inserir as configurações.
- 2 Mova a seleção para o topo da tela para selecionar a aba usando as teclas ▲ ou ▲.
   ⇒ As teclas de navegação para navegar para a esquerda e direita são exibidas.
- 3 Mova a seleção para escolher outra aba usando as teclas 💶 ou
- 4 Pressione Sair para voltar para a tela de medição.

## 3.9 Tipos de ponto final

Uma configuração geral que define como o ponto final da medição deve ser determinado.

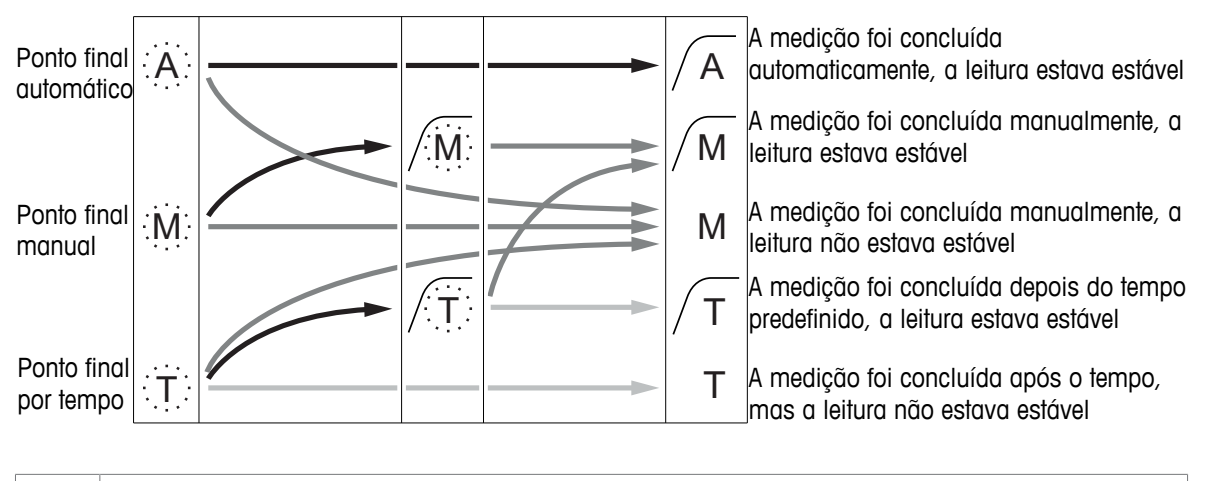

|       | Letra piscando                      |
|-------|-------------------------------------|
| ••••• |                                     |
| >     | Tempo de medição definido encerrado |
|       | O usuário pressiona <b>Read</b>     |
|       | O sinal fica estável                |

## 4 Colocar em Operação

## 4.1 Conteúdo da embalagem

Desembale o instrumento e verifique o escopo da entrega. Mantenha o certificado de calibração em um lugar seguro. O SevenCompact™ é entregue com:

- Suporte de eletrodo uPlace™
- Sensores (somente na versão com kit)
- Adaptador AC universal
- Capa protetora transparente
- CD-ROM com o manual de referência e o manual do usuário (em inglês, alemão, francês, italiano, espanhol, português, polonês, russo, chinês, japonês, coreano e tailandês)
- Manual do usuário (versão impressa, em inglês, alemão, francês, italiano, espanhol, português e polonês)
- Declarações de conformidade
- Certificado de calibração

## 4.2 Montagem do braço do eletrodo uPlace™

O braço do eletrodo pode ser usado como um suporte autônomo ou pode ser conectado ao lado direito ou esquerdo do instrumento, seguindo suas preferências. A altura do braço do eletrodo pode ser alterada usando a peça de extensão. Use a chave para conectar a peça de extensão.

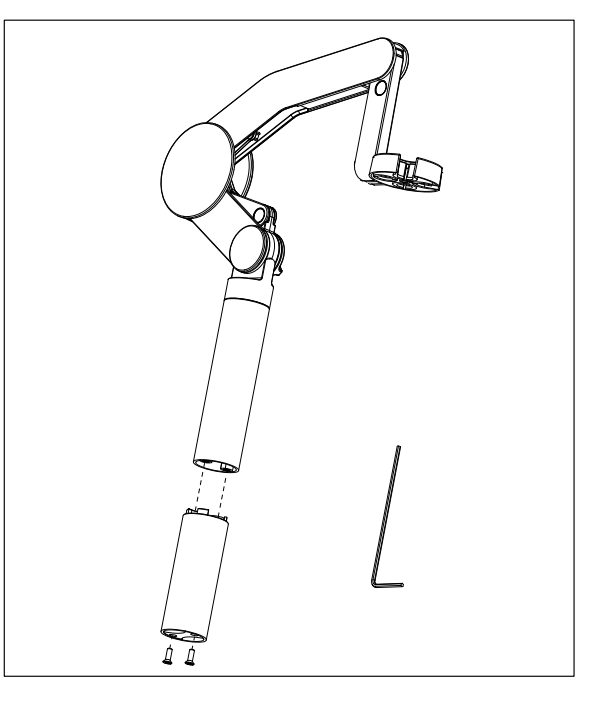

#### Montagem do suporte de eletrodo

 Use a chave para conectar a base ao braço do eletrodo apertando os parafusos. O braço do eletrodo agora pode ser usado no modo de suporte autônomo.

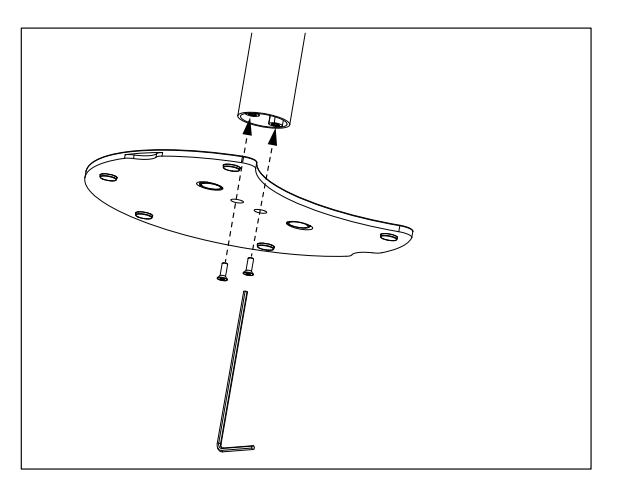

2 A seguir, insira o pé do medidor à base do braço e mova o medidor na direção da seta para fazer com que o pé se encaixe.

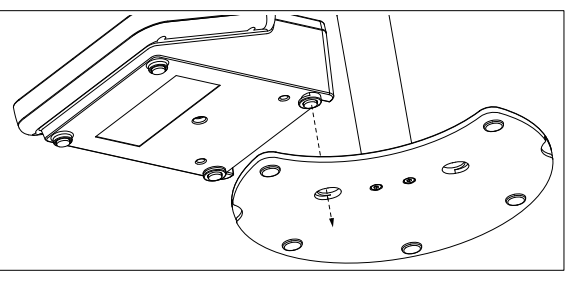

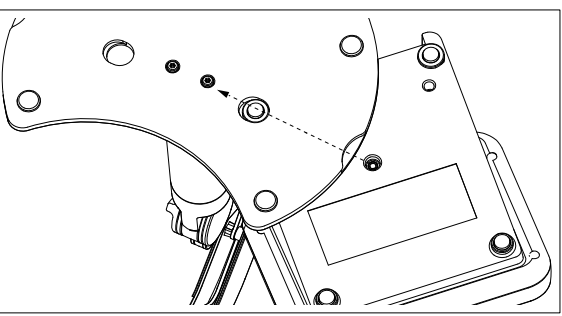

3 Use o parafuso retentor para conectar o medidor à base do braço.

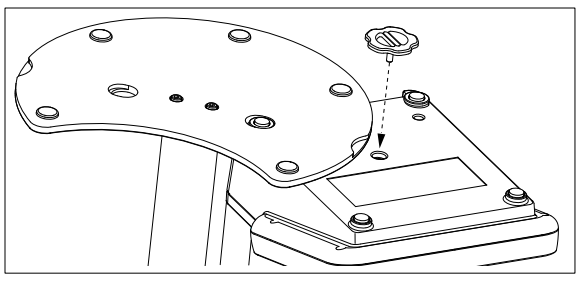

## 4.3 Instalando a fonte de alimentação

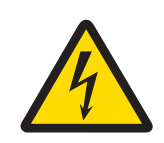

## \land ATENÇÃO

Risco de ferimentos graves ou de morte provocados por choque elétrico!

- O contato com peças que contêm corrente ativa pode resultar em ferimentos e morte.
- 1 Use somente o METTLER TOLEDO adaptador de CA projetado para o seu instrumento.
- 2 Mantenha todos os cabos e conexões elétricas afastadas de líquidos e umidade.
- 3 Verifique se os cabos e as tomadas estão danificados e substitua-os se estiverem.

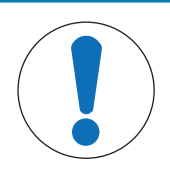

## AVISO

#### Risco de danos ao adaptador CA devido a superaquecimento!

Se o adaptador CA estiver coberto ou em um recipiente, ele não será suficientemente resfriado e superaquecerá.

- 1 Não cubra o adaptador CA.
- 2 Não coloque o adaptador CA em um recipiente.

O instrumento é operado usando um adaptador AC. O adaptador AC é adequado para todas as tensões da linha de alimentação variando entre 100 e 240 V CA  $\pm$ 10% e 50 a 60 Hz.

- 1 Introduza o conector com os pinos corretos no adaptador AC até ficar totalmente inserido.
- 2 Conecte o cabo do adaptador AC ao conector DC do instrumento.
- 3 Instale os cabos de forma que não sejam danificados ou não possam interferir na operação.
- 4 Introduza o conector do adaptador AC em uma saída de energia acessível.

Para remover o plugue do conector, aperte o botão de liberação e retire o plugue.

## 4.4 Conectando sensores

Ao conectar o sensor, certifique-se de que os plugues estão inseridos corretamente. Caso você esteja usando um sensor com um sensor de temperatura embutido ou um sensor de temperatura separado, conecte o segundo cabo à entrada ATC.

#### Exemplo

 Conecte um sensor de pH ao plugue BNC e, se houver um sensor de temperatura integrado, conecte o plugue RCA (Cinch) à entrada ATC.

- OU -

Conecte um sensor de condutividade à entrada de condutividade; sempre há um sensor de temperatura integrado, não sendo preciso ser conectado separadamente. Caso tenha um sensor digital, conecte-o à entrada digital.

#### Sensor ISM®

Ao conectar um sensor ISM<sup>®</sup> ao medidor, uma das seguintes condições deve estar cumprida para que os dados de calibração sejam transmitidos automaticamente do chip do sensor para o medidor, sendo usada para outras medições. Após fixar o sensor ISM<sup>®</sup> ...

- O medidor deve ser ligado.
- (Se o medidor já estiver ligado) deve pressionar o botão READ.
- (Se o medidor já estiver ligado) deve pressionar o botão CAL.

Recomendamos veementemente que se desligue o medidor ao desconetar um sensor ISM. Ao fazê-lo, certifique-se que o sensor não será removido enquanto o instrumento estiver lendo ou escrevendo dados no chip-ISM do sensor.

O ícone **ISM** ISM aparece na tela e o ID sensor do chip sensor é registrado e também aparece na tela.

O histórico de calibração, o certificado inicial e a temperatura máxima podem ser revistos e impressos na memória de dados.

## 4.5 Ligando e desligando o instrumento

#### Ligar

- Pressione e solte **On/Off** para ligar o instrumento.
  - A versão do firmware, o número de série e os dados atuais são exibidos por alguns segundos. Depois disso, o instrumento estará pronto para uso.

#### Desligar

- Pressione e mantenha pressionado On/Off até o instrumento comutar para o modo de espera.

#### Aviso

 No modo de espera, o circuito de controle para ligar/desligar On/Off recebe energia. O restante do instrumento não recebe mais energia.

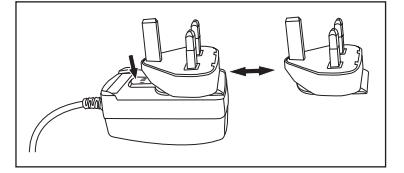

## 4.6 Conectividade

Os dispositivos USB, o leitor de código de barras e as impressoras são detectados automaticamente devido ao recurso plug-and-play.

| Conexão         | Uso                                                  |
|-----------------|------------------------------------------------------|
| Interface RS232 | Impressoras RS                                       |
| Interface USB B | Software do PC EasyDirect pH                         |
| Interface USB A | Impressora USB, leitor de código de barras USB       |
|                 | Pen-drive com o formato de arquivo FAT12/FAT16/FAT32 |

O instrumento ajusta a taxa de transmissão para as seguintes configurações caso não ocorra sincronização da taxa de transmissão automática (apenas com tipos de impressora **RS-P25, RS-P26, RS-P28**):

| Taxa de transmissão da | 1200    |
|------------------------|---------|
| impressora:            |         |
| Bits de dados:         | 8       |
| Paridade:              | nenhuma |
| Bits de parada:        | 1       |
| Handshake:             | nenhum  |

# 5 Configuração do Instrumento

| 1. | ID da amostra                        |
|----|--------------------------------------|
|    | 1. Intro ID da amostra               |
|    | 2. Sequência automática              |
|    | 3. Sel. ID da amostra                |
|    | 4. Excluir ID da amostra             |
| 2. | ID do usuário                        |
|    | 1. Intro ID do usuário               |
|    | 2. Sel ID do usuário                 |
|    | 3. Excluir ID do usuário             |
| 3. | Agitação                             |
|    | 1. Agitar antes da medida            |
|    | 2. Agitação durante a medida         |
|    | 3. Veloc de agitação                 |
|    | 4. Definição da voltagem do agitador |
| 4. | Armaz. de dados                      |
|    | 1. Modo de armaz.                    |
|    | 2. Destino de armaz.                 |
|    | 3. Leituras por intervalo de tempo   |
|    | 4. Formato de impressão              |

| 5. | Config. do sistema                      |
|----|-----------------------------------------|
|    | 1. Idioma                               |
|    | 2. Hora e data                          |
|    | 3. Controle de acesso                   |
|    | 4. Bipe                                 |
|    | 5. Modo Rotina / Expert                 |
|    | 6. Config. de tela                      |
| 6. | Serviço                                 |
|    | 1. Update do software                   |
|    | 2. Exportar confiurações para pen-drive |
|    | 3. Update Par Fábrica                   |
| 7. | Autoteste                               |
|    |                                         |
|    |                                         |
|    |                                         |
|    |                                         |
|    |                                         |
|    |                                         |
|    |                                         |
|    | 1                                       |

## 5.1 ID de amostra

## Navegação: Menu > $\frac{1}{10}$ > ID da amostra

| Parâmetro                | Descrição                                                                                                    | Valores                                   |
|--------------------------|----------------------------------------------------------------------------------------------------|-------------------------------------------|
| Intro ID da amos-<br>tra | É possível inserir uma ID de amostra alfanumérica com até 16 caracteres.                                                                                                    | 1 a 16 caracteres                         |
|                          | No máximo 10 IDs de amostra são armazenadas na memória e listadas para seleção. Se o número máximo de IDs tiver sido armazenado, o medidor exibirá a mensagem <b>Memória cheia</b> .                                                                                                    |                                           |
| Sequência<br>automática  | Ligado: Usar esta definição incrementará automaticamente a ID<br>da amostra em 1 para cada leitura. Se o último caractere da ID<br>de amostra não for um número, então o número 1 será adicio-<br>nado à ID da amostra com a segunda amostra. Isto requer que a<br>ID da amostra tenha menos de 16 caracteres.<br>Desligado: A ID de amostra não é incrementada automatica- | Ligado I Desligado                        |
|                          | mente.                                                                                                    |                                           |
| Sel. ID da amos-<br>tra  | Para selecionar uma ID de amostra fora de uma lista de IDs de amostra já inseridas.                                                                                                    | Lista de IDs de amos-<br>tras disponíveis |
| Excluir ID da<br>amostra | Para excluir uma ID de amostra existente na lista, selecione a ID de amostra que você deseja excluir e pressione <b>Read</b> .                                                                                                    | Lista de IDs de amos-<br>tras disponíveis |

## 5.2 ID de usuário

## Navegação: Menu > $\frac{1}{200}$ > ID do usuário

| Parâmetro                | Descrição                                                                                                    | Valores           |
|--------------------------|----------------------------------------------------------------------------------------------------|-------------------|
| Intro ID do usuá-<br>rio | É possível inserir uma ID de usuário alfanumérica com até 16<br>caracteres. No máximo 10 IDs de usuário são armazenados na<br>memória e listados para a seleção. Se o número máximo de IDs<br>tiver sido armazenado, o medidor exibirá a mensagem <b>Memória</b><br><b>cheia</b> . | 1 a 16 caracteres |

| Sel ID do usuário        | Para selecionar um usuário da lista de usuários existentes.                                                                    | Lista de IDs de usuários<br>disponíveis |
|--------------------------|----------------------------------------------------------------------------------------------------|-----------------------------------------|
| Excluir ID do<br>usuário | Para excluir uma ID de usuário existente da lista, selecione a ID de usuário que você deseja excluir e pressione <b>Read</b> . | Lista de IDs de usuários<br>disponíveis |

## 5.3 Agitador

Você pode conectar o agitador magnético externo METTLER TOLEDO ao instrumento. O agitador é acionado pelo instrumento e ligará/desligará automaticamente de acordo com as configurações.

Se um agitador uMix ou Compact for conectado à saída do agitador, poderá ser selecionada a opção Agitação durante a medida ou Agitar antes da medida. Quando o agitador está ativo, será exibido o símbolo 🎩.

| Parâmetro                    | Descrição                                                                                                    | Valores            |
|------------------------------|----------------------------------------------------------------------------------------------------|--------------------|
| Agitar antes da<br>medida    | Ligado: O uso dessa configuração incluirá um período de agi-<br>tação antes da medição iniciar (após pressionar <b>Read</b> ).                             | Ligado I Desligado |
|                              | Desligado: Não agitar antes de realizar a medição.                                                                                                    |                    |
| Insira tempo                 | Define a duração de agitação [s] se <b>Agitar antes da medida</b> estiver ativado.                                                                         | 360                |
| Agitação durante<br>a medida | <b>Ligado</b> : O uso dessa configuração resultará na agitação durante a medição. Quando a medição é interrompida, o agitador é automaticamente desligado. | Ligado I Desligado |
|                              | Desligado: Sem agitação durante o processo de medição.                                                                                                    |                    |
| Veloc de agitação            | Define a velocidade da agitação em etapas, de acordo com as preferências e as características da amostra.                                                  | 15                 |
| Definição da vol-            | Define as tensões mínima e máxima para o agitador.                                                                                                    | 0,58,0 V           |
| tagem do agita-<br>dor       | <b>Veloc de agitação 1</b> : Define a tensão para a menor velocidade de agitação.                                                                          |                    |
|                              | <b>Veloc de agitação 5</b> : Define a tensão para a maior velocidade de agitação.                                                                          |                    |

#### Navegação: Menu > 🔐 > Agitação

## 5.4 Armazenamento de dados

#### Navegação: Menu > $\frac{1}{6}$ > Armaz. de dados

O medidor armazena até 1.000 conjuntos de dados de medição na memória. A quantidade de conjuntos de dados armazenados na memória é indicada por MXXXX no display. Uma mensagem é exibida no display quando a memória está cheia. Se a memória estiver cheia, é preciso excluir dados antes de salvar novas medições. É possível escolher entre armazenamento automático e manual. Pressione **Sair** para descartar as leituras de ponto final.

| Parâmetro      | Descrição                                                                                                    | Valores                                     |
|----------------|----------------------------------------------------------------------------------------------------|---------------------------------------------|
| Modo de armaz. | Salvar automático: Armazena/transfere cada leitura encontrada para a memória/interface ou ambas automaticamente.                                                                                                    | Salvar automático I<br>Armazenamento manual |
|                | Armazenamento manual: Caso seja selecionada, Salvar apare-<br>cerá no visor assim que uma medição encontrar um ponto final.<br>Pressione Salvar para salvar ou transferir as leituras de ponto<br>final. As leituras podem ser armazenadas somente uma vez.<br>Quando os dados são armazenados, Salvar desaparece da tela<br>de medição. |                                             |

| Selecione para transferir os dados para a memória, impressora ou <b>PC</b> .                                           | Memória I Impressora I<br>PC                                                                                                    |
|----------------------------------------------------------------------------------------------------|----------------------------------------------------------------------------------------------------|
| <b>Memória</b> : Os dados serão armazenados na memória interna do instrumento.                                         |                                                                                                    |
| Impressora: Os dados serão impressos na impressora conec-<br>tada.                                                     |                                                                                                    |
| PC: Os dados serão transferidos para o PC conectado, execu-<br>tando EasyDirect pH.                                    |                                                                                                    |
| Ativa a função para medir em intervalos.                                                                               | Ligado I Desligado                                                                                                    |
| A série de medição para de acordo com o formato do ponto final selecionado ou manualmente, ao pressionar <b>Read</b> . |                                                                                                    |
| Define o intervalo de tempo entre os pontos de medição em [s]<br>se <b>Leit interv tempo</b> estiver ativado.          | 13600                                                                                                    |
|                                                                                                    | <ul> <li>Selecione para transferir os dados para a memória, impressora ou PC.</li> <li>Memória: Os dados serão armazenados na memória interna do instrumento.</li> <li>Impressora: Os dados serão impressos na impressora conectada.</li> <li>PC: Os dados serão transferidos para o PC conectado, executando EasyDirect pH.</li> <li>Ativa a função para medir em intervalos.</li> <li>A série de medição para de acordo com o formato do ponto final selecionado ou manualmente, ao pressionar Read.</li> <li>Define o intervalo de tempo entre os pontos de medição em [s] se Leit interv tempo estiver ativado.</li> </ul> |

## 5.5 Configurações do sistema

#### 5.5.1 Idioma

## Navegação: Menu > 🕼 > Config. do sistema > Idioma

| Parâmetro | Descrição                                   | Valores                                                                                                    |
|-----------|---------------------------------------------|----------------------------------------------------------------------------------------------------|
| Idioma    | Define o idioma de operação do instrumento. | Inglês   Alemão  <br>Francês   Italiano  <br>Espanhol   Português  <br>Russo   Polonês  <br>Chinês   Coreano  <br>Japonês   Tailandês  <br>Turco |

## 5.5.2 Hora e Data

#### Navegação: Menu > 🕼 > Config. do sistema > Hora e data

Ao iniciar o medidor pela primeira vez, a tela para inserir a hora e a data será exibida automaticamente.

| Parâmetro   | Descrição                                                                                                  | Valores              |
|-------------|----------------------------------------------------------------------------------------------------|----------------------|
| Hora        | Define o tempo e o formato de hora para operação do instru-<br>mento.                                      | 12h   24h            |
|             | Formato de 24 horas (por exemplo, 06:56 e 18:56)<br>Formato de 12 horas (por exemplo, 06:56 AM e 06:56 PM) |                      |
| Hora e data | Define a data e o formato de data para operação do instrumento.                                            | Lista de formatos de |
|             | Data                                                                                                    | data disponíveis     |
|             | 28-11-20xx (dia-mês-ano)                                                                                   |                      |
|             | 11-28-20xx (mês-dia-ano)                                                                                   |                      |
|             | 28-Nov-20xx (dia-mês-ano)                                                                                  |                      |
|             | 28/11/20xx (dia-mês-ano)                                                                                   |                      |

#### 5.5.3 Controle de Acesso

#### Navegação: Menu > $\frac{1}{6}$ > Config. do sistema > Controle de acesso

Um máximo de 6 caracteres podem ser inseridos como PIN. Nas configurações padrão de fábrica, o PIN para apagar os dados é configurado para 000000 e é ativado, nenhuma senha de logon está configurada no instrumento.

| Parâmetro                  | Descrição                                                                                                    | Valores            |
|----------------------------|----------------------------------------------------------------------------------------------------|--------------------|
| Config. do sis-<br>tema    | Para habilitar uma proteção por PIN para o controle de acesso necessário. Quando selecionado, a janela para inserir um PIN alfanumérico aparece. | 1 a 6 caracteres   |
| Apagar dados               | Define se a exclusão de dados é protegida por PIN.                                                                                               | Ligado I Desligado |
| Acesso do instru-<br>mento | Define se o acesso ao instrumento é protegido por PIN.                                                                                           | Ligado I Desligado |

#### 5.5.4 Sinal de áudio

#### Navegação: Menu > 🔐 > Config. do sistema > Bipe

| Parâmetro | Descrição                                        | Valores                                                             |
|-----------|--------------------------------------------------|---------------------------------------------------------------------|
| Bipe      | Define se um sinal de áudio deve ser habilitado. | Pressionar tecla I Men-<br>sagens de alarme I End-<br>point medição |

#### 5.5.5 Modo Operador

#### Navegação: Menu > $\frac{1}{10}$ > Config. do sistema > Modo Rotina / Expert

O conceito dos dois modos de trabalho é um recurso de BPL que garante que as configurações importantes e os dados armazenados não possam ser excluídos ou alterados acidentalmente sob condições de trabalho de rotina.

O medidor apenas permite as seguintes funções no modo de rotina:

- Calibrar e medir
- Editar IDs de usuário, amostra e sensor
- Editar a temperatura MTC
- Editar configurações de transferência de dados
- Editar configurações do sistema (protegidas por PIN)
- Executar o autoteste do instrumento
- Armazenar, visualizar, imprimir e exportar dados
- Exportar configurações para o pen-drive

| Parâmetro               | Descrição                                                                         | Valores                      |
|-------------------------|-----------------------------------------------------------------------------------|------------------------------|
| Modo Rotina /<br>Expert | <b>Modo Rotina</b> : Algumas das configurações do menu são bloquea-<br>das.       | Modo Rotina I Modo<br>Expert |
|                         | Modo Expert: A configuração padrão de fábrica ativa todas as funções do aparelho. |                              |

## 5.5.6 Configurações da tela

#### Navegação: Menu > h > Config. do sistema > Config. de tela

| Parâmetro             | Descrição                                                                                                    | Valores                            |
|-----------------------|----------------------------------------------------------------------------------------------------|------------------------------------|
| Brilho da tela        | Define o brilho da tela.                                                                                                    | 116                                |
| Proteção de tela      | Define se o protetor de tela deve ser usado.                                                                                            | Ligado I Desligado                 |
| Intervalo de<br>tempo | Define o tempo em [min] que o sistema deverá aguardar para<br>ativar o protetor de tela após a última ação do usuário no termi-<br>nal. | 599                                |
| Cor da tela           | Define a cor de fundo do visor.                                                                                                    | Azul I Cinza I Vermelho I<br>Verde |

## 5.6 Assistência Técnica

#### Navegação: Menu > 🕼 > Serviço > Update do software

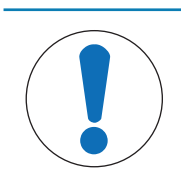

#### AVISO

#### Perigo de perda de dados devido ao reset!

Ao realizar uma atualização de software, todas as configurações serão configuradas para valores padrões e todos os dados serão excluídos.

Você pode realizar uma atualização de software através do pen-drive.

- Certifique-se de que o firmware está no diretório-raiz do pen-drive e tem um nome S<xxx>v<yyy>.bin, em que <xxx> é o número do tipo de instrumento e <yyy> é o número da versão.
- 1 Conecte o pen-drive ao instrumento.
- 2 Selecione a opção Update do software.
  - ⇒ Uma mensagem aparecerá indicando que a atualização de software está em andamento
- 3 Quando a atualização do software estiver concluída, você precisará reiniciar o instrumento para que as mudanças entrem em vigor.

#### Aviso

- O instrumento será redefinido com as configurações de fábrica. Todos os dados serão excluídos e o PIN será reconfigurado em "000000".
- Se o pen-drive for removido durante o processo de atualização ou a fonte de alimentação for interrompida, o instrumento para de funcionar. Entre em contato com os serviços da METTLER TOLEDO para obter assistência adicional.

#### Exportar confiurações para pen-drive

Com este recurso você poderá exportar as configurações. Por exemplo, as configurações podem ser enviadas por e-mail para os serviços da METTLER TOLEDO.

- 1 Insira o pen-drive na interface correspondente do medidor
- 2 Selecione Exportar confiurações para pen-drive no menu serviços para iniciar a transferência.
- ⇒ O instrumento criou uma nova pasta no dispositivo, na qual o nome corresponde à data no formato internacional. A data "25<sup>th</sup> November 2016" se transforma em "20161125".
- ▷ O arquivo exportado está no formato de texto (extensão .txt). O nome do arquivo consiste na hora no formato de 24h (h min s) com o prefixo S. A hora "15:12:25 (3:12:25 pm)" se transforma em "S151225.txt".

#### Aviso

Pressionar Sair durante a exportação cancelará o processo.

#### Update Par Fábrica

|  | $\searrow$ |
|--|------------|
|  |            |

## **AVISO**

#### Perigo de perda de dados devido ao reset!

Ao reconfigurar para os padrões de fábrica, todas as configurações serão definidas em valores padrões e todos os dados serão excluídos.

- 1 Selecione a opção Update Par Fábrica.
  - ⇒ Uma caixa de diálogo aparece.
- 2 Pressione Sim para confirmar o procedimento.
- ▷ O instrumento foi redefinido com as configurações de fábrica. Todos os dados foram excluídos e o PIN será reconfigurado em "000000".

## 5.7 Autoteste do instrumento

#### Navegação: Menu > 🕼 > Serviço > Autoteste

O autoteste do instrumento exige interação do usuário.

- 1 Selecione a opção Autoteste.
  - ⇒ É realizado um teste de visor. Em seguida, a tela de autoteste aparecerá.
- 2 Pressione as teclas de função no teclado numérico uma por uma em qualquer ordem.
  - ⇒ O resultado do autoteste é exibido após alguns segundos.
  - ⇒ O medidor volta para o menu de configuração do sistema automaticamente.

#### Aviso

- Você precisa finalizar pressionando todas as teclas por dois minutos; caso contrário, Falha do autoteste aparecerá e o procedimento deverá ser repetido.
- Se aparecerem repetidamente mensagens de erro, entre em contato com os serviços da METTLER TOLEDO.

## 6 Medição de pH

## 6.1 Configurações para medição

#### Navegação: Menu > pH/ĺon

| 1. | ID/NS do sensor             | 4. | Typo ponto final      |
|----|-----------------------------|----|-----------------------|
|    | 1. Inserir ID/NS sensor     | 5. | Config. Temperatura   |
|    | 2. Sel ID do sensor         |    | 1. Temperatura MTC    |
|    | 2. Excluir ID do sensor     |    | 2. Unidade de temp.   |
| 2. | Config de calibração        |    | 3. Reconhec sensor T. |
|    | 1. Grupo de tampão / padrão | 6. | Limites de medição    |
|    | 2. Modo de calibração       |    | 1. limite de pH       |
|    | 3. Lembrete de cal.         |    | 2. limite de mV       |
| 3. | Config. da medição          |    | 3. limite Rel.mV      |
|    | 1. Resolução da medição     |    | 4. limite Temperatura |
|    | 2. Crit estabilidade        |    |                       |
|    | 3. Offset de mV rel.        |    |                       |

#### 6.1.1 ID/SN do Sensor

#### Navegação: Menu > pH/Íon > ID sensor

Ao conectar um **sensor ISM®** no medidor, este:

- Automaticamente reconhecerá o sensor quando este for ligado (alternativamente, ao pressionar READ ou CAL)
- Carregará o ID sensor armazenado, o SN sensor e o tipo sensor, assim como os últimos dados de calibração deste sensor
- Usará esta calibração para medições futuras

O ID sensor para os sensores ISM<sup>®</sup> pode ser mudado. No entanto, o SN sensor e o tipo de sensor estão bloqueados para modificação.

| Parâmetro | Descrição                                                                                                    | Valores           |
|-----------|----------------------------------------------------------------------------------------------------|-------------------|
| ID sensor | Inserir IDs alfanuméricas para os sensores.                                                                                                    | 1 a 12 caracteres |
|           | No máximo 30 IDs do sensor são armazenados na memória e listados para a seleção. Se o número máximo de IDs tiver sido armazenado, o medidor exibirá a mensagem <b>Memória cheia</b> . |                   |
| NS sensor | Inserir números de série alfanuméricos para os sensores. Os números de série dos sensores ISM <sup>®</sup> são detectados automatica-<br>mente.                                       | 1 a 12 caracteres |

Se um novo ID sensor for inserido, o slope teórico da calibração e o offset para este tipo de eletrodo serão carregados. O sensor deve estar calibrado recentemente.

Se um ID sensor for inserido, que já está na memória do medidor e foi calibrado anteriormente, os dados de calibração específicos para este ID sensor serão carregados.

| Parâmetro                 | Descrição                                                                                                    | Valores                               |
|---------------------------|----------------------------------------------------------------------------------------------------|---------------------------------------|
| Sel ID do sensor          | Para selecionar um sensor da lista de sensores existentes. Caso<br>uma ID de sensor, que já tenha sido calibrado, seja selecionada,<br>os dados de calibração específicos para essa ID de sensor serão<br>carregados. | Lista de IDs de sensor<br>disponíveis |
| Excluir ID do sen-<br>sor | Para excluir uma ID de sensor existente da lista, selecione a ID de sensor que você deseja excluir e pressione <b>Read</b> .                                                                                          | Lista de IDs de sensor<br>disponíveis |

## 6.1.2 Configurações de Calibração

#### Navegação: Menu > pH/Íon > Configuração de calibração

| Parâmetro           | Descrição                                                                                                    | Valores                                         |
|---------------------|----------------------------------------------------------------------------------------------------|-------------------------------------------------|
| Grupo de<br>tampões | <b>Grupos predefinidos de tampão</b> : É possível selecionar um dentre oito grupos de buffer predefinidos.                                                                                                    | Grupos predefinidos de<br>tampão I Grupo perso- |
|                     | <b>Grupo personalizado tampão</b> : É possível criar um conjunto de buffers de pH definidos por usuário com até 5 temperaturas diferentes para cada buffer. A diferença de temperatura deve ser de pelo menos 5 °C e a diferença entre os valores de pH deve ser de pelo menos 1. | nalizado tampão                                 |
|                     | Ao mudar de um buffer predefinido para um grupo de buffer per-<br>sonalizado, pressione <b>Salvar</b> na tabela mesmo que nenhum<br>valor tenha mudado.                                                                                                    |                                                 |

#### Lista de buffers

| B1 | 1,68  | 4,01  | 7,00  | 10,01 |        | (a 25 °C) | Mettler USA         |
|----|-------|-------|-------|-------|--------|-----------|---------------------|
| B2 | 2,00  | 4,01  | 7,00  | 9,21  | 11,00  | (a 25 °C) | Mettler Europa      |
| B3 | 2,00  | 4,00  | 7,00  | 9,00  | 12,00  | (a 20 °C) | Buffer padrão Merck |
| B4 | 1,680 | 4,008 | 6,865 | 9,184 | 12,454 | (a 25 °C) | DIN19266:2000       |
| B5 | 1,09  | 4,65  | 6,79  | 9,23  | 12,75  | (a 25 °C) | DIN19267            |
| B6 | 1,680 | 4,003 | 6,864 | 9,182 | 12,460 | (a 25 °C) | Chinês              |
| B7 | 2,00  | 4,01  | 7,00  | 10,00 |        | (a 25 °C) | Buffer técnico      |
| B8 | 1,679 | 4,008 | 6,865 | 9,180 |        | (a 25 °C) | JIS Z 8802          |

As tabelas de temperatura para estes tampões são programadas no medidor e podem ser encontradas no "Apêndice".

| Parâmetro               | Descrição                                                                                                    | Valores             |
|-------------------------|----------------------------------------------------------------------------------------------------|---------------------|
| Modo de cali-<br>bração | Segmentado: a curva de calibração é composta de segmentos lineares unidos aos pontos de calibração individuais. Caso seja necessária alta precisão, recomenda-se o método de segmento. | Segmentado   Linear |
|                         | Linear: a curva de calibração é determinada por meio de regres-<br>são linear. Este método é recomendado para amostras com valo-<br>res amplamente variáveis.                          |                     |
| Lembrete de cal.        | Se for ativada, um lembrete para realizar uma calibração apare-<br>cerá após um período de tempo definido.                                                                             | Ligado   Desligado  |

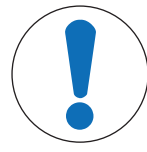

## **AVISO**

Risco de obter resultados incorretos devido a variação de temperatura!

Uma diferença de temperatura entre a temperatura de calibração e o tampão personalizado gerará uma mensagem de erro.

- Interrompa e refaça a calibração com a temperatura exata.

## 6.1.3 Configurações para Medição

#### Navegação: Menu > pH/Íon > Config. da medição

| Resolução da | A resolução de pH precisa ser definida para o display. Até 3 | рН |
|--------------|--------------------------------------------------------------|----|
| medição      | casas decimais podem ser escolhidas, dependendo da unidade   |    |
| -            | de medição.                                                  |    |

#### Casas decimais

| mV     | Х     | sem casas decimais  |
|--------|-------|---------------------|
| pH, mV | X.X   | uma casa decimal    |
| рН     | X.XX  | duas casas decimais |
| рН     | X.XXX | três casas decimais |

| Parâmetro                     | Descrição                                                                                                    | Valores                                        |
|-------------------------------|----------------------------------------------------------------------------------------------------|------------------------------------------------|
| Critério de estabi-<br>lidade | <b>Rigoroso</b> : O sinal medido não deve ser alterado para mais de 0,03 mV em 8 segundos ou mais de 0,1 mV em 20 segundos. | Rigoroso   Padrão  <br>Rápido                  |
|                               | <b>Padrão</b> : O sinal medido não deve ser alterado para mais de 0,1 mV em 6 segundos.                                     |                                                |
|                               | <b>Rápido</b> Ícone de estabilidade rápida. O sinal medido não deve mudar para mais de 0,6 mV em 4 segundos.                |                                                |
| Offset de mV rel.             | Offset rel. de mV: No modo mV rel., o valor de offset é subtraído do valor medido.                                          | Inserir valor de Offset I<br>Testar amostra de |
|                               | Inserir valor de Offset: É possível inserir um valor de offset.                                                             | referência                                     |
|                               | <b>Testar amostra de referência</b> : Determinar medindo o mV de uma amostra de referência.                                 |                                                |
| Inserir valor de<br>Offset    | Insira um valor de offset em mV.                                                                                            | -1999,9+1999,9                                 |

#### Testar amostra de referência

- 1 Coloque o eletrodo na amostra de referência.
- Pressione Iniciar para iniciar a medição de referência e aguarde até o visor de medição congelar.
   ou-
- 3 Pressione Read para finalizar manualmente a medição.
- 4 Pressione Salvar para inserir o valor de mV medido como offset no medidor.

#### 6.1.4 Tipo de Ponto Final

#### Navegação: Menu > pH/Íon > Typo ponto final

| Parâmetro        | Descrição                                                                                                    | Valores                                     |
|------------------|----------------------------------------------------------------------------------------------------|---------------------------------------------|
| Typo ponto final | <b>EP Automático</b> : O medidor determina quando uma medição deve ser interrompida com base nos critérios de estabilidade progra-<br>mados.         | EP Automático I EP<br>Manual I EP por tempo |
|                  | EP Manual: O usuário é obrigado a parar a medição manual-<br>mente.                                                                                  |                                             |
|                  | <b>EP por tempo</b> : O medidor interrompe a medição após um período de tempo definido.                                                              |                                             |
| Insira tempo     | Período de tempo [s] até o ponto final da medição ser<br>alcançado, caso <b>Typo ponto final</b> seja configurado em <b>EP por</b><br><b>tempo</b> . | 53600 s                                     |

## 6.1.5 Configurações de Temperatura

## Navegação: Menu > pH/Íon > Configuração de temperatura

| Parâmetro       | Descrição                                                                                                    | Valores                        |
|-----------------|----------------------------------------------------------------------------------------------------|--------------------------------|
| Temperatura MTC | Caso o medidor não detecte um sensor de temperatura, <b>MTC</b> aparecerá no visor. Neste caso, a temperatura de amostra deverá ser inserida manualmente. | -30 °C130 °C I<br>-22 °F266 °F |

| Unidade de temp.               | Define a unidade de temperatura aplicável às medições. O valor de temperatura é convertido automaticamente entre as duas uni-<br>dades.                                                                                                    | °CI°F                |
|--------------------------------|----------------------------------------------------------------------------------------------------|----------------------|
| Reconhecimento<br>sensor Temp. | Você pode selecionar entre reconhecimento automático ou seleção manual do tipo de sensor de temperatura. Para temperaturas abaixo de 100 °C, o instrumento pode distinguir confiavelmente entre NTC30 k $\Omega$ e Pt1000. No entanto, a temperaturas mais altas, é necessário selecionar o tipo de sensor de temperatura tura manualmente. | Automático I Manual  |
| Reconhecimento sensor Temp.    | Define o tipo de sensor de temperatura que será usado, caso<br><b>Manual</b> seja selecionado.                                                                                                    | NTC30 kOhm I Pt 1000 |

## 6.1.6 Limites de Medição

Os limites superior e inferior para dados de medição podem ser definidos. Caso um limite não seja alcançado ou seja excedido (em outras palavras, acima ou abaixo de um valor específico), um alerta será exibido na tela e poderá ser acompanhado por um sinal acústico. A mensagem **Limites externos!** também aparecerá na impressão de BPL.

| Navegação: | Menu > | pH/ĺon > | Limites | de | medição |
|------------|--------|----------|---------|----|---------|
|------------|--------|----------|---------|----|---------|

| Parâmetro               | Descrição                                               | Valores                     |
|-------------------------|---------------------------------------------------------|-----------------------------|
| limite de pH            | Define o limite superior e inferior em [pH].            | -2,00020,000                |
| limite de mV            | Define o limite superior e inferior em [mV].            | -1999,91999,9               |
| limite Rel.mV           | Define o limite superior e inferior em [mV].            | -1999,91999,9               |
| limite Tempera-<br>tura | Define o limite superior e inferior para a temperatura. | -30130 °C   -22,0<br>266 °F |

#### 6.2 Calibração do sensor

O medidor permite que você realize calibrações com até 5 pontos. A calibração somente é possível na tela com informações completas. Ao iniciar uma calibração pressionando a tecla **Cal** enquanto o instrumento exibe a tela close-up, ele automaticamente comutará para a tela com informações completas.

#### Aviso

- É recomendado o uso de um sensor de temperatura ou eletrodo com um sensor de temperatura integrado.
- Caso você use o modo MTC, você deverá inserir o valor correto da temperatura e manter todos os buffers e soluções de amostras na temperatura definida.
- Para garantir leituras de pH mais precisas, é preciso realizar calibrações regularmente.

#### 6.2.1 Executar uma calibração de pH de um ponto

Antes de realizar uma calibração, selecione o canal de pH com uso da tecla Canal.

- Pressione e mantenha pressionado Read para alterar o modo de exibição (uFocus™).
- Certifique-se de ter selecionado o grupo de buffer apropriado.
- 1 Coloque o sensor em um buffer de calibração e pressione Cal.
  - ⇒ Cal 1 aparece no visor e o ícone Typo ponto final fica piscando.
- 2 O ícone / aparece assim que o sinal se estabiliza; a medição para automaticamente se for selecionado Typo ponto final > Automático.

- ou -

Para parar manualmente a medição, pressione Read.

- ⇒ São mostrados dois botões virtuais Sair e Calcular.
- 3 Pressione **Calcular** para aceitar a calibração.
  - ⇒ O valor de offset e o slope são mostrados no visor.

- 4 Pressione Salvar para salvar o resultado.
  - ou -

Pressione Sair para rejeitar a calibração e voltar para a tela de medição.

#### Aviso

 Com a calibração de um ponto, apenas o offset é ajustado. Caso o sensor tenha sido calibrado anteriormente com a calibração multiponto, o slope previamente armazenado permanecerá válido. Caso contrário, será usado o slope teórico (-59,16 mV/pH).

## 6.2.2 Executar uma calibração de pH multiponto

Antes de realizar uma calibração, selecione o canal de pH com uso da tecla Canal.

- Pressione e segure **Read** para alterar o modo do display (uFocus<sup>™</sup>).
- Verifique se os tampões apropriados foram selecionados.
- 1 Coloque o sensor em um tampão e pressione Cal.
  - ⇒ Cal 1 é exibido no display, e o ícone Typo ponto final fica piscando.
- 2 O ícone / aparece assim que o sinal se estabiliza; a medição para automaticamente se for selecionado Typo ponto final > Automático.

- ou -

Para parar manualmente a medição, pressione Read.

- 3 Enxágue o sensor com água deionizada e coloque o sensor no próximo tampão/padrão de calibração.
- 4 Pressione Cal.

⇒ Cal 2 é exibido no display, e o ícone Typo ponto final fica piscando.

5 O ícone / aparece assim que o sinal se estabiliza; a medição para automaticamente se for selecionado **Typo ponto final > Automático**.

- ou -

Para parar manualmente a medição, pressione Read.

- 6 Enxágue o sensor com água deionizada e repita as etapas com todos os tampões.
- 7 Pressione **Calcular** para aceitar o procedimento de calibração. O medidor encerrará a calibração automaticamente após a realização de 5 calibrações.
  - ⇒ O valor de offset e o slope são exibidos no display.
- 8 Pressione para rolar para baixo até a próxima página de resultados.
- 9 Pressione Salvar para aceitar a calibração.
  - ou -

Pressione Sair para rejeitar a calibração e retornar à tela de medição.

## 6.3 Medição de Amostra

- Pressione e segure **Read** para alterar o modo do display (uFocus<sup>™</sup>).
- Pressione e segure Modo para alterar a seleção de canal se ambos os canais estiverem ativos. Depois pressione Modo para alterar o modo de medição.
- 1 Coloque o sensor na amostra e pressione **Read** para iniciar a medição.
  - ➡ O ícone Typo ponto final pisca, indicando que há uma medição em andamento. O display mostra o valor de medição da amostra.
- 2 O ícone / aparece assim que o sinal se estabiliza; a medição para automaticamente se for selecionado Typo ponto final > Automático.

- ou -

Para parar manualmente a medição, pressione Read.

⇒ A medição foi interrompida, e os valores de medição são exibidos.

#### Typo ponto final

- Automático: a medição é interrompida automaticamente quando o sinal está estável.
- Manual: pressione Read para parar manualmente a medição.

• Temporizado: a medição é interrompida após o tempo pré-configurado.

## 7 Medição de íons

## 7.1 Configurações para medição

#### Navegação: Menu > pH/ĺon

| 1. | ID/NS do sensor             | 4. | Typo ponto final      |
|----|-----------------------------|----|-----------------------|
|    | 1. Inserir ID/NS sensor     | 5. | Config. Temperatura   |
|    | 2. Sel ID do sensor         |    | 1. Temperatura MTC    |
| 2. | Config de calibração        |    | 2. Unidade de temp.   |
|    | 1. Grupo de tampão / padrão |    | 3. Reconhec sensor T. |
|    | 2. Modo de calibração       | 6. | Limites de medição    |
|    | 3. Lembrete de cal.         |    | 1. limite de pH       |
| 3. | Config. da medição          |    | 2. limite de mV       |
|    | 1. Resolução da medição     |    | 3. limite Rel.mV      |
|    | 2. Crit estabilidade        |    | 4. limite íon         |
|    | 3. Unid Medida Ion          |    | 5. limite Temperatura |
|    | 4. Tipo do íon              |    |                       |
|    | 5. Offset de mV rel.        |    |                       |

#### 7.1.1 ID/SN do Sensor

#### Navegação: Menu > pH/Íon > ID sensor

Ao conectar um **sensor ISM®** no medidor, este:

- Automaticamente reconhecerá o sensor quando este for ligado (alternativamente, ao pressionar READ ou CAL)
- Carregará o ID sensor armazenado, o SN sensor e o tipo sensor, assim como os últimos dados de calibração deste sensor
- Usará esta calibração para medições futuras

O ID sensor para os sensores ISM<sup>®</sup> pode ser mudado. No entanto, o SN sensor e o tipo de sensor estão bloqueados para modificação.

| Parâmetro        | Descrição                                                                                                    | Valores                               |
|------------------|----------------------------------------------------------------------------------------------------|---------------------------------------|
| ID sensor        | Inserir IDs alfanuméricas para os sensores.                                                                                                    | 1 a 12 caracteres                     |
|                  | No máximo 30 IDs do sensor são armazenados na memória e listados para a seleção. Se o número máximo de IDs tiver sido armazenado, o medidor exibirá a mensagem <b>Memória cheia</b> .                                 |                                       |
| NS sensor        | Inserir números de série alfanuméricos para os sensores. Os números de série dos sensores ISM <sup>®</sup> são detectados automaticamente.                                                                            | 1 a 12 caracteres                     |
| Sel ID do sensor | Para selecionar um sensor da lista de sensores existentes. Caso<br>uma ID de sensor, que já tenha sido calibrado, seja selecionada,<br>os dados de calibração específicos para essa ID de sensor serão<br>carregados. | Lista de IDs de sensor<br>disponíveis |

## 7.1.2 Configurações de Calibração

#### Navegação: Menu > pH/Íon > Configuração de calibração

| Parâmetro           | Descrição                                                                                                    | Valores        |
|---------------------|----------------------------------------------------------------------------------------------------|----------------|
| Grupo de<br>tampões | <b>Padrões - íons</b> : Um grupo de unidades predefinidas. A concen-<br>tração pode ser ajustada pressionando <b>Read</b> . Até 5 padrões de<br>íon por temperatura podem ser definidos pelo usuário.<br>Ao mudar de um grupo de tampões predefinido para um grupo<br>de tampões personalizado, pressione <b>Salvar</b> na tabela, mesmo<br>que nenhum valor tenha sido alterado. | Padrões - íons |

As tabelas de temperatura para estes tampões são programadas no medidor e podem ser encontradas no "Apêndice".

| Parâmetro               | Descrição                                                                                                    | Valores             |
|-------------------------|----------------------------------------------------------------------------------------------------|---------------------|
| Modo de cali-<br>bração | Segmentado: a curva de calibração é composta de segmentos lineares unidos aos pontos de calibração individuais. Caso seja necessária alta precisão, recomenda-se o método de segmento. | Segmentado   Linear |
|                         | Linear: a curva de calibração é determinada por meio de regres-<br>são linear. Este método é recomendado para amostras com valo-<br>res amplamente variáveis.                          |                     |
| Lembrete de cal.        | Se for ativada, um lembrete para realizar uma calibração apare-<br>cerá após um período de tempo definido.                                                                             | Ligado I Desligado  |

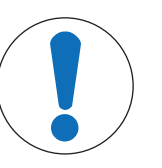

## **AVISO**

#### Risco de obter resultados incorretos devido a variação de temperatura!

Caso a temperatura da calibração tenha uma diferença maior que 0,5 °C em relação à temperatura do padrão especificada, será exibido um aviso

- Feche o aviso, ajuste a temperatura do padrão de calibração usado e refaça a calibração
   ⇒ OU
- 2 Aceite e continue o processo de calibração, sabendo que os resultados terão uma incerteza maior.

## 7.1.3 Configurações para Medição

#### Navegação: Menu > pH/Íon > Config. da medição

No modo de íons, a resolução de medição depende da concentração e da unidade do íon medido

| Resolução da                                                       | <b>Resolução da</b> A resolução de mV precisa ser definida para o display. Até 3 |  |
|--------------------------------------------------------------------|----------------------------------------------------------------------------------|--|
| medição casas decimais podem ser escolhidas, dependendo da unidade |                                                                                  |  |
|                                                                    | de medição. A resolução de medição depende da concentração e                     |  |
|                                                                    | da unidade do íon medido.                                                        |  |

#### Casas decimais

| mV     | Х     | sem casas decimais  |
|--------|-------|---------------------|
| pH, mV | X.X   | uma casa decimal    |
| рН     | X.XX  | duas casas decimais |
| рН     | X.XXX | três casas decimais |

| Parâmetro                     | Descrição                                                                                                    | Valores                                                                                                    |
|-------------------------------|----------------------------------------------------------------------------------------------------|----------------------------------------------------------------------------------------------------|
| Critério de estabi-<br>lidade | <b>Rigoroso</b> : O sinal medido não deve ser alterado para mais de 0,03 mV em 8 segundos ou mais de 0,1 mV em 20 segundos. | Rigoroso   Padrão  <br>Rápido                                                                                                    |
|                               | <b>Padrão</b> : O sinal medido não deve ser alterado para mais de 0,1 mV em 6 segundos.                                     |                                                                                                    |
|                               | <b>Rápido</b> Ícone de estabilidade rápida. O sinal medido não deve mudar para mais de 0,6 mV em 4 segundos.                |                                                                                                    |
| Offset de mV rel.             | Offset rel. de mV: No modo mV rel., o valor de offset é subtraído do valor medido.                                          | Inserir valor de Offset I<br>Testar amostra de                                                                                                    |
|                               | Inserir valor de Offset: É possível inserir um valor de offset.                                                             | referência                                                                                                    |
|                               | Testar amostra de referência: Determinar medindo o mV de<br>uma amostra de referência.                                      |                                                                                                    |
| Inserir valor de<br>Offset    | Insira um valor de offset em mV.                                                                                            | -1999,9+1999,9                                                                                                    |
| Unid Medida Ion               | Selecione Tipo do íon para cálculo automático.                                                                              | mmol/L   mol/L   ppm  <br>mg/L   %   pX                                                                                                    |
| Tipo do íon                   | Selecione <b>Tipo do íon</b> nos valores predefinidos.                                                                      | $ \begin{array}{c} Ca^{2+} \mid Cl^{-} \mid CN^{-} \mid Lu^{2+} \mid F^{-} \\ \mid l^{-} \mid lon^{+} \mid lon^{-} \mid lon^{2+} \mid \\ lon^{2-} \mid K^{+} \mid Li^{+} \mid Na^{+} \mid \\ NO_{3}^{-} \mid NH_{4}^{+} \mid Pb^{2+} \mid S^{2-} \end{array} $ |

#### Testar amostra de referência

- 1 Coloque o eletrodo na amostra de referência.
- Pressione Iniciar para iniciar a medição de referência e aguarde até o visor de medição congelar.
   ou-
- 3 Pressione Read para finalizar manualmente a medição.
- 4 Pressione **Salvar** para inserir o valor de mV medido como offset no medidor.

#### 7.1.4 Tipo de Ponto Final

#### Navegação: Menu > pH/Íon > Typo ponto final

| Parâmetro                                                                                                    | Descrição                                                                                                    | Valores                                     |
|----------------------------------------------------------------------------------------------------|----------------------------------------------------------------------------------------------------|---------------------------------------------|
| Typo ponto final <b>EP Automático</b> : O medidor determina quando uma mediçã ser interrompida com base nos critérios de estabilidade promados. |                                                                                                    | EP Automático I EP<br>Manual I EP por tempo |
|                                                                                                    | EP Manual: O usuário é obrigado a parar a medição manual-<br>mente.                                                                                  |                                             |
|                                                                                                    | <b>EP por tempo</b> : O medidor interrompe a medição após um período de tempo definido.                                                              |                                             |
| Insira tempo                                                                                                    | Período de tempo [s] até o ponto final da medição ser<br>alcançado, caso <b>Typo ponto final</b> seja configurado em <b>EP por</b><br><b>tempo</b> . | 53600 s                                     |

## 7.1.5 Configurações de Temperatura

#### Navegação: Menu > pH/Íon > Configuração de temperatura

| Parâmetro       | Descrição                                                                                                    | Valores                        |
|-----------------|----------------------------------------------------------------------------------------------------|--------------------------------|
| Temperatura MTC | Caso o medidor não detecte um sensor de temperatura, <b>MTC</b> aparecerá no visor. Neste caso, a temperatura de amostra deverá ser inserida manualmente. | -30 °C130 °C I<br>-22 °F266 °F |

| Unidade de temp.               | Define a unidade de temperatura aplicável às medições. O valor de temperatura é convertido automaticamente entre as duas uni-<br>dades.                                                                                                    | °CI°F                |
|--------------------------------|----------------------------------------------------------------------------------------------------|----------------------|
| Reconhecimento<br>sensor Temp. | Você pode selecionar entre reconhecimento automático ou seleção manual do tipo de sensor de temperatura. Para temperaturas abaixo de 100 °C, o instrumento pode distinguir confiavelmente entre NTC30 k $\Omega$ e Pt1000. No entanto, a temperaturas mais altas, é necessário selecionar o tipo de sensor de temperatura tura manualmente. | Automático I Manual  |
| Reconhecimento sensor Temp.    | Define o tipo de sensor de temperatura que será usado, caso<br><b>Manual</b> seja selecionado.                                                                                                    | NTC30 kOhm I Pt 1000 |

## 7.1.6 Limites de Medição

Os limites superior e inferior para dados de medição podem ser definidos. Caso um limite não seja alcançado ou seja excedido (em outras palavras, acima ou abaixo de um valor específico), um alerta será exibido na tela e poderá ser acompanhado por um sinal acústico. A mensagem **Limites externos!** também aparecerá na impressão de BPL.

Navegação: Menu > pH/Íon > Limites de medição

| Parâmetro               | Descrição                                                     | Valores                                                                                                    |
|-------------------------|---------------------------------------------------------------|----------------------------------------------------------------------------------------------------|
| limite de mV            | Define o limite superior e inferior em [mV].                  | -1999,91999,9                                                                                                    |
| limite Rel.mV           | Define o limite superior e inferior em [mV].                  | -1999,91999,9                                                                                                    |
| limite Tempera-<br>tura | Define o limite superior e inferior para a temperatura.       | -30130 °C   -22,0<br>266 °F                                                                                                    |
| limite íon              | Define os limites superior e inferior da unidade selecionada. | 1,00e-099,99e+09<br>mmol/L l<br>1,00e-099,99e+09<br>mol/L l 0,0019.999<br>ppm l 1,00e-099,99e<br>+09 mg/L l<br>0,001999,9 % l<br>-2,00020,000 pX |

## 7.2 Medição de Amostra

- Pressione e segure **Read** para alterar o modo do display (uFocus<sup>™</sup>).
- Pressione e segure Modo para alterar a seleção de canal se ambos os canais estiverem ativos. Depois pressione Modo para alterar o modo de medição.
- 1 Coloque o sensor na amostra e pressione Read para iniciar a medição.
  - ⇒ O ícone Typo ponto final pisca, indicando que há uma medição em andamento. O display mostra o valor de medição da amostra.
- 2 O ícone / aparece assim que o sinal se estabiliza; a medição para automaticamente se for selecionado Typo ponto final > Automático.

- ou -

Para parar manualmente a medição, pressione Read.

⇒ A medição foi interrompida, e os valores de medição são exibidos.

#### Typo ponto final

- Automático: a medição é interrompida automaticamente quando o sinal está estável.
- Manual: pressione Read para parar manualmente a medição.
- Temporizado: a medição é interrompida após o tempo pré-configurado.

## 8 Gerenciamento de dados

#### Navegação: Dados

| 1. | Dados de medição    | 3. | Dados ISM (Dados do eletrodo)   |
|----|---------------------|----|---------------------------------|
|    | 1. Visualização     |    | 1. pH                           |
|    | 2. Transfer.        |    | 1.1 Dados de calibração inicial |
|    | 3. Excluir          |    | 1.2 Histórico de calib          |
| 2. | Dados de calibração |    | 1.3 Dados do eletrodo           |
|    | 1. pH               |    | 1.4 Restaurar ISM               |
|    | 1.1 Visualização    |    | 2. Condutividade                |
|    | 1.2 Transfer.       |    | 2.1 Dados de calibração inicial |
|    | 1.3 Excluir         |    | 2.2 Histórico de calib          |
|    | 2. Condutividade    |    | 2.3 Dados do eletrodo           |
|    | 2.1 Visualização    |    | 2.4 Restaurar ISM               |
|    | 2.2 Transfer.       | 4. | Interfaces de transferência     |
|    | 2.3 Excluir         |    |                                 |

## 8.1 Dados de medição

#### Navegação: Dados > Dados de medição

Todos os dados de medição podem ser analisados, transferidos para opções selecionadas ou podem ser excluídos. A exclusão é protegida por um PIN. Após a entrega, o PIN é configurado em 000000. Altere o código de PIN para impedir acesso não autorizado. Os dados de medição podem ser filtrados de acordo com critérios diferentes.

- 1 Selecione a ação desejada Visualização, Transfer. ou Excluir.
- 2 Selecione Tudo para selecionar todos os dados.

- ou -

Selecione Parcial para aplicar um filtro à seleção.

- ou -

Selecione Novo para selecionar todos os dados ainda não transferidos.

⇒ A ação selecionada será aplicada aos dados filtrados.

#### Opções de filtro

| Parâmetro                   | Descrição                                                                                                    |
|-----------------------------|----------------------------------------------------------------------------------------------------|
| Parcial por Data / Hora     | - Insira a linha do tempo dos dados e pressione Selecionar.                                                                                     |
|                             | ⇒ Os dados de medição são exibidos.                                                                                                    |
| Parcial por Canal           | - Insira o canal dos dados e pressione Selecionar.                                                                                              |
| Parcial Por número de memó- | 1 Insira os números da memória dos dados e pressione <b>Selecionar</b> .                                                                        |
| ria                         | ⇒ Os dados de medição são exibidos.                                                                                                    |
|                             | 2 Percorra os dados de medição para analisar todas as medições entre os dois números de memória.                                                |
| Parcial Por ID da amostra   | 1 Insira a ID da amostra e pressione <b>OK</b> .                                                                                                |
|                             | O medidor encontra todas as medições armazenadas com essa ID de amostra.                                                                        |
|                             | <ol> <li>Percorra os dados de medição para analisar todas as medições com a<br/>ID de amostra inserida.</li> </ol>                              |
| Parcial Por modo de medição | <ol> <li>Selecione um modo de medição da lista. O medidor encontra todas as<br/>medições armazenadas do modo de medição selecionado.</li> </ol> |
|                             | 2 Percorra os dados de medição do modo de medição selecionado.                                                                                  |

## 8.2 Dados de calibração

#### Navegação: Dados > Dados de calibração

Todos os dados de calibração armazenados podem ser analisados, transferidos para opções selecionadas ou excluídos. A exclusão é protegida por um PIN. Após a entrega, o PIN é configurado em 000000. Altere o código de PIN para impedir acesso não autorizado.

- 1 Selecione o canal pH ou Condutividade.
- 2 Selecione a ação desejada Visualização, Transfer. ou Excluir.
  - ⇒ A lista de IDs do sensor calibrado aparecerá.
- 3 Selecione um sensor da lista para iniciar a ação selecionada.
- ⇒ A ação selecionada será aplicada ao sensor.

#### Aviso

• Após a exclusão, a ID do sensor desaparecerá da lista no menu de ID do sensor.

## 8.3 Dados de ISM

#### Navegação: Dados > Dados ISM

Os medidores SevenCompact incorporam a tecnologia Intelligent Sensor Management (ISM<sup>®</sup>). Esta funcionalidade engenhosa fornece proteção extra, segurança e elimina erros.

- Após conectar o sensor ISM<sup>®</sup>, ele é reconhecido automaticamente e a ID de sensor e o número de série são transferidos do chip do sensor para o medidor. Os dados também são impressos na impressão de BPL.
- Após a calibração do sensor ISM<sup>®</sup>, os dados de calibração são armazenados automaticamente do medidor para chip de sensor. Os dados mais recentes sempre são armazenados onde deveriam estar – no chip do sensor!
- Após conectar o sensor ISM<sup>®</sup>, as cinco calibrações mais recentes são transferidas para o medidor. Elas podem ser analisadas para acompanhar o desenvolvimento do sensor com o tempo. Essas informações fornecem uma indicação se o sensor deve ser limpo ou renovado.
- Após conectar um sensor ISM<sup>®</sup>, o último conjunto de dados de calibração é usado automaticamente para medições.

#### Sensores de pH de dados de calibração iniciais

Ao conectar um sensor ISM<sup>®</sup>, os dados de calibração iniciais no sensor podem ser analisados ou transferidos. Os seguintes dados são incluídos:

- Tempo de resposta entre pH 4,01 e 7,00
- Tolerância da temperatura
- Resistência da membrana
- Slope (calibração com pH 4,01 e 7,00) e offset
- Tipo (e nome) do eletrodo (por exemplo, InLab Expert Pro-ISM®)
- Número de série (SN) e o número do pedido
- Data de produção

#### Sensores de condutividade de dados de calibração iniciais

Ao conectar um sensor ISM<sup>®</sup>, os dados de calibração iniciais no sensor podem ser analisados ou transferidos. Os seguintes dados são incluídos:

- Tempo de resposta
- Tolerância da temperatura
- Constante da célula
- Tolerância de constante da célula
- Tipo (e nome) do eletrodo (por exemplo, InLab 731-ISM®)
- Número de série (SN) e o número do pedido
- Data de produção

#### Opções

| Parâmetro               | Descrição                                                                                                    |
|-------------------------|----------------------------------------------------------------------------------------------------|
| Histórico de calibração | Os últimos 5 dados de calibrações armazenados no sensor ISM <sup>®</sup> , inclusive a calibração atual, podem ser analisados ou transferidos.                                                                                |
| Temperatura máxima      | A temperatura máxima a que o sensor ISM <sup>®</sup> foi exposto durante a medição é monitorada automaticamente e pode ser analisada para a avaliação da vida útil do eletrodo.                                               |
| Restaurar ISM           | O histórico de calibração nesse menu pode ser excluído. Esse menu é prote-<br>gido por um PIN de exclusão. Após a entrega, o PIN para exclusão é confi-<br>gurado em 000000. Altere o PIN para impedir acesso não autorizado. |

## 8.4 Interfaces de Transferência

## Navegação: Dados > Interfaces de transferência

Todos os dados de medição armazenados podem ser transferidos para a interface selecionada.

| Parâmetro | Descrição                                                                             | Valores                       |
|-----------|---------------------------------------------------------------------------------------|-------------------------------|
| Interface | <b>pendrive</b> : Os dados serão armazenados no pen-drive conectado no formato *.txt. | pendrive   Impressora  <br>PC |
|           | Impressora: Os dados serão impressos na impressora conec-<br>tada.                    |                               |
|           | PC: Os dados serão transferidos para o PC conectado, execu-<br>tando EasyDirect pH.   |                               |

## 9 Manutenção e Cuidado

Não abra o gabinete do instrumento; ele não contém nenhuma peça que possa receber manutenção, ser reparada ou substituída pelo usuário. Se você tiver problemas com seu instrumento, entre em contato com seu revendedor ou representante METTLER TOLEDO autorizado.

www.mt.com/contact

## 9.1 Limpando o Instrumento

## **AVISO**

#### Perigo de danos ao instrumento devido a produtos de limpeza inapropriados!

O gabinete do instrumento é feito de acrilonitrila butadieno estireno/policarbonato (ABS/PC). Este material é sensível a alguns solventes orgânicos, como tolueno, xileno e metil-etilcetona (MEK). Se líquidos entrarem no gabinete, podem danificar o instrumento.

- 1 Use apenas água e um detergente neutro para limpar o gabinete.
- 2 Limpe qualquer derramamento imediatamente.
- 3 O instrumento é à prova de respingos de água IP54: Não mergulhe o instrumento em líquidos.
- O instrumento é desligado e desconectado da tomada elétrica.
- Limpe o gabinete do instrumento usando um pano umedecido com água e detergente neutro.

## 9.2 Manutenção dos Eletrodos

O instrumento monitora a condição dos eletrodos de pH conectados.

| M                                 | Ĩ                             |                                                  |
|-----------------------------------|-------------------------------|--------------------------------------------------|
| Slope: 95 a 105%                  | Slope: 90 a 94%               | Slope: 85 a 89%                                  |
| e offset: ± (0 a 20) mV           | ou offset: ± (20 a 35) mV     | ou offset: 35 mV                                 |
| O eletrodo está em boas condições | O eletrodo precisa de limpeza | O eletrodo está com defeito ou é<br>muito antiao |

Ao limpar, siga sempre as instruções no manual dos eletrodos utilizados. Certifique-se de que o eletrodo de pH é mantido sempre cheio com a solução adequada. Para uma máxima precisão, qualquer solução de enchimento que tenha "precipitado" ou se incrustado no lado externo do eletrodo deve ser removida com água deionizada. Sempre guarde o eletrodo de acordo com as instruções do fabricante e não permita que ele seque.

Caso o slope do eletrodo caia rapidamente, ou se a resposta se torne lenta, os seguintes procedimentos podem ajudar. Tente um dos seguintes procedimentos, dependendo de sua amostra.

| Problema                                                 | Αção                                                                                                    |
|----------------------------------------------------------|----------------------------------------------------------------------------------------------------|
| Acumulação de gordura ou óleo                            | Enxágue a membrana com uma solução de sabão ou acetona/<br>etanol ou mergulhe brevemente a ponta do eletrodo em água<br>quente. Após enxaguar a membrana com solvente orgânico,<br>coloque-a em 0,1 mol/L de HCI durante a noite.      |
| A membrana do eletrodo de pH secou                       | Mergulhe a ponta do eletrodo em uma solução de 0,1 mol/L de<br>HCI durante a noite.<br>Caso esse procedimento não surta efeito, mergulhe a ponta do<br>eletrodo por alguns minutos em solução de reativação para ele-<br>trodos de pH. |
| Acumulação de proteína no diafragma do eletrodo de pH    | Remova os depósitos mergulhando o eletrodo em uma solução de HCI/pepsina.                                                                                                    |
| Contaminação do eletrodo de pH por sul-<br>feto de prata | Remova os depósitos mergulhando o eletrodo em uma solução de tioureia.                                                                                                    |

Execute uma nova calibração após o tratamento.

Aviso

- As soluções de limpeza e enchimento devem ser manipuladas com o mesmo cuidado devido a substâncias tóxicas ou corrosivas.
- A condição do eletrodo de pH também pode ser verificada usando METTLER TOLEDO METTLER TOLEDO

## 9.3 Transportando o instrumento

Observe as seguintes instruções ao transportar o instrumento para um novo local:

- Transporte o instrumento com cuidado, para evitar danos! O instrumento poderá ser danificado se ele não for transportado corretamente.
- Desconecte o instrumento e remova todos os cabos conectados.
- Remova o braço do eletrodo.
- Para evitar danos ao instrumento ao transportá-lo por longas distâncias, use a embalagem original.
- Se a embalagem original não estiver mais disponível, escolha uma embalagem que garantirá o manuseio seguro.

#### 9.4 Descarte

De acordo com a Diretiva Europeia 2012/19/EU sobre Descarte de Equipamentos Elétricos e Eletrônicos (WEEE), este dispositivo não deve ser descartado em lixo doméstico. Isto também se aplica a países de fora da UE, de acordo com as suas regulamentações específicas.

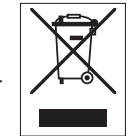

Por favor, descarte este produto de acordo com as regulamentações locais nos pontos de coleta especificados para equipamentos eletrônicos e elétricos. Se você tem alguma pergunta, entre em contato com a autoridade responsável ou o distribuidor do qual adquiriu este dispositivo. Se este dispositivo for repassado a outras partes (para uso profissional ou privado), o conteúdo desta regulamentação também deve ser relacionado.

Obrigado por sua contribuição para a proteção ambiental.

# 10 Solução de Problemas

# 10.1 Mensagens de erro

| Mensagem                                                                | Descrição e resolução                                                                                                    |  |  |
|-------------------------------------------------------------------------|----------------------------------------------------------------------------------------------------|--|--|
| pH/mV/íon/temperatura excede o limite<br>máximo                         | Os limites de medição estão ativados no menu de configurações,<br>e o valor da medição está fora desses limites.                                                                              |  |  |
| pH/mV/íon/temperatura abaixo do limite                                  | Verifique a amostra.                                                                                                    |  |  |
| mínimo                                                                  | Verifique a temperatura da amostra.                                                                                                    |  |  |
|                                                                         | <ul> <li>Certifique-se de que a capa de proteção do eletrodo de pH<br/>tenha sido removida e de que o eletrodo esteja conectado e<br/>colocado corretamente na solução da amostra.</li> </ul> |  |  |
| A memória está cheia                                                    | No máximo 1.000 dados de medição podem ser armazenados na memória.                                                                                                    |  |  |
|                                                                         | Exclua todos ou parte dos dados da memória, caso contrário,<br>não será possível armazenar novos dados de medição.                                                                            |  |  |
| Calibre o eletrodo                                                      | O lembrete de calibração foi ativado no menu de configurações,<br>e a última calibração expirou.                                                                                              |  |  |
|                                                                         | Calibre o eletrodo.                                                                                                    |  |  |
| O sensor ativo não pode ser excluído                                    | Não é possível excluir os dados de calibração do ID de sensor<br>selecionado, porque ele é um ID de sensor atualmente ativo no<br>medidor, mostrado no display.                               |  |  |
|                                                                         | Insira um novo ID de sensor no menu de configurações.                                                                                                    |  |  |
|                                                                         | <ul> <li>Selecione outro ID de sensor na lista do menu de configu-<br/>rações.</li> </ul>                                                                                                    |  |  |
| Tampão errado                                                           | O medidor não reconhece o tampão ou o padrão/tampão foi<br>usado duas vezes para calibração/dois tampões diferem por<br>menos do que 60 mV.                                                   |  |  |
|                                                                         | Certifique-se de que você tem o tampão correto e de que ele é novo.                                                                                                    |  |  |
|                                                                         | <ul> <li>Certifique-se de que o tampão não foi usado mais de uma<br/>vez durante a calibração.</li> </ul>                                                                                     |  |  |
| Slope fora da faixa<br>Offset fora da faixa                             | O resultado da calibração está fora dos limites a seguir: Slope < 85% ou > 110%, Offset < -60 mV ou > + 60 mV.                                                                                |  |  |
|                                                                         | Certifique-se de que você tem o tampão correto e de que ele é novo.                                                                                                    |  |  |
|                                                                         | • Verifique o sinal mV do eletrodo, limpe ou substitua o ele-<br>trodo.                                                                                                    |  |  |
| Temperatura padrão fora da faixa<br>Temperatura do tampão fora da faixa | A temperatura medida por ATC está fora da faixa do tampão de calibração de pH: 5 a 50 °C.                                                                                                    |  |  |
|                                                                         | • Mantenha a temperatura do tampão/padrão dentro da faixa.                                                                                                    |  |  |
|                                                                         | Altere a configuração de temperatura.                                                                                                    |  |  |
| Erro de desvio de temperatura (pH)                                      | A temperatura de calibração desvia do tampão personalizado.                                                                                                    |  |  |
|                                                                         | Interrompa e refaça a calibração com a temperatura exata.                                                                                                    |  |  |
| Erro de diferença de temperatura (lon)                                  | A temperatura da calibração difere mais do que 0,5 °C da temperatura padrão especificada.                                                                                                    |  |  |
|                                                                         | <ul> <li>Feche o aviso, ajuste a temperatura do padrão de calibração<br/>usado e refaça a calibração.</li> </ul>                                                                              |  |  |
|                                                                         | <ul> <li>Aceite e continue o processo de calibração, sabendo que os<br/>resultados terão uma incerteza maior.</li> </ul>                                                                      |  |  |

| Mensagem                                                    | Descrição e resolução                                                                                                    |  |  |
|-------------------------------------------------------------|----------------------------------------------------------------------------------------------------|--|--|
| Erro de comunicação do sensor ISM®                          | Os dados não foram transferidos corretamente entre o sensor $\text{ISM}^{\circledast}$ e o medidor. Reconecte o sensor $\text{ISM}^{\circledast}$ e tente novamente.                                      |  |  |
| Falha no autoteste                                          | O autoteste não foi concluído dentro de 2 minutos ou o medidor está com defeito.                                                                                                    |  |  |
|                                                             | Reinicie o autoteste e conclua-o dentro de 2 minutos.                                                                                                    |  |  |
|                                                             | <ul> <li>Entre em contato com o suporte da METTLER TOLEDO caso o<br/>problema persista.</li> </ul>                                                                                                    |  |  |
| Configurações erradas                                       | O valor inserido difere menos de 1 unidade de pH/5 °C em relação a outros valores predefinidos.                                                                                                    |  |  |
|                                                             | Insira um valor maior/menor para obter uma diferença maior.                                                                                                    |  |  |
| Fora da faixa                                               | O valor inserido está fora da faixa.                                                                                                    |  |  |
|                                                             | <ul> <li>Insira um valor que esteja dentro da faixa mostrada no dis-<br/>play.</li> </ul>                                                                                                    |  |  |
|                                                             | ou                                                                                                    |  |  |
|                                                             | O valor medido está fora da faixa.                                                                                                    |  |  |
|                                                             | <ul> <li>Certifique-se de que a capa de proteção do eletrodo tenha<br/>sido removida e de que o eletrodo esteja conectado e colo-<br/>cado corretamente na solução da amostra.</li> </ul>                 |  |  |
|                                                             | <ul> <li>Se não houver nenhum eletrodo conectado, coloque a presi-<br/>lha para proteger o conector.</li> </ul>                                                                                           |  |  |
| Senha incorreta                                             | O PIN inserido não está correto.                                                                                                    |  |  |
|                                                             | Reinsira o PIN.                                                                                                    |  |  |
|                                                             | <ul> <li>Reestabeleça os padrões de fábrica; todos os dados e confi-<br/>gurações serão perdidos.</li> </ul>                                                                                              |  |  |
| As senhas não correspondem                                  | O PIN de confirmação não corresponde ao PIN inserido.                                                                                                    |  |  |
|                                                             | Reinsira o PIN.                                                                                                    |  |  |
| Erro na memória do programa                                 | O medidor reconhece um erro interno durante a inicialização.                                                                                                    |  |  |
|                                                             | Desligue e ligue novamente o medidor.                                                                                                    |  |  |
|                                                             | <ul> <li>Entre em contato com o suporte da METTLER TOLEDO caso o<br/>problema persista.</li> </ul>                                                                                                    |  |  |
| Erro na memória de dados                                    | Os dados não puderam ser armazenados na memória.                                                                                                    |  |  |
|                                                             | Desligue e ligue novamente o medidor.                                                                                                    |  |  |
|                                                             | <ul> <li>Entre em contato com o suporte da METTLER TOLEDO caso o<br/>problema persista.</li> </ul>                                                                                                    |  |  |
| Nenhum dado correspondente encontrado                       | O critério de filtro inserido não existe.                                                                                                    |  |  |
| na memoria                                                  | Insira um novo critério de filtro.                                                                                                    |  |  |
| O ID do sensor já existe, o SN anterior será<br>sobrescrito | Dois sensores com o mesmo ID, mas com SN diferentes, não<br>são permitidos no medidor. Se um SN diferente tiver sido inserido<br>para esse ID de sensor anteriormente, o SN antigo será sobres-<br>crito. |  |  |
|                                                             | <ul> <li>Insira um ID de sensor diferente para manter a ID e o SN<br/>anteriores.</li> </ul>                                                                                                    |  |  |
| Falha na atualização                                        | Falha no processo de atualização do software. Isso pode ocorrer devido às seguintes razões:                                                                                                    |  |  |
|                                                             | <ul> <li>O pen drive USB não está conectado ou foi desconectado<br/>durante o processo de atualização</li> </ul>                                                                                          |  |  |
|                                                             | O software de atualização não está na pasta correta                                                                                                    |  |  |

| Mensagem            | Descrição e resolução                                                                                           |
|---------------------|----------------------------------------------------------------------------------------------------|
| Falha na exportação | Falha no processo de exportação. Isso pode ocorrer devido às seguintes razões:                                  |
|                     | <ul> <li>O pen drive USB não está conectado ou foi desconectado<br/>durante o processo de exportação</li> </ul> |
|                     | O pen drive USB está cheio                                                                                      |

## 10.2 Limites de erro

## Canal de pH

| Mensagem                                                    | Faixa não aceita                     |                       |
|-------------------------------------------------------------|--------------------------------------|-----------------------|
| pH excede lim máx.                                          | рН                                   | < -2,000 ou > 20,000  |
| mV excede limite máx.                                       | mV                                   | < -2000,0 ou > 2000,0 |
| Temp. do tampão fora da faixa/Temp. do padrão fora da faixa | Т (рН)                               | < 5 ou > 50 °C        |
| Offset fora da faixa                                        | Eref1-Eb > 60 mV                     |                       |
| Slope fora da faixa                                         | Slope < 85% ou > 110%                |                       |
| Tampão errado                                               | $\Delta \text{Erefl} < 0 \text{ mV}$ |                       |

# 11 Sensores, Soluções e Acessórios

#### Sensores de pH

| Peças                                                                                                    | Pedido nº |
|----------------------------------------------------------------------------------------------------|-----------|
| Sensores ISM® com cabeças de múltiplos pinos                                                                       |           |
| InLab <sup>®</sup> Micro Pro-ISM, sensor de pH 3 em 1, corpo de vidro, 5 mm de diâmetro do eixo, ATC, recarregável | 51344163  |
| InLab®Power Pro-ISM, sensor de pH 3 em 1, corpo de vidro, ATC, sistema de referência pressurizado SteadyForce™     | 51344211  |
| InLab <sup>®</sup> Pure Pro-ISM, sensor de pH 3 em 1, corpo de vidro, ATC, luva de vidro imóvel, recarregável      | 51344172  |
| InLab®Routine Pro-ISM, sensor de pH 3 em 1, corpo de vidro, ATC, recarregável                                      | 51344055  |
| InLab <sup>®</sup> Science Pro-ISM, sensor de pH 3 em 1, corpo de vidro, luva de vidro móvel, ATC, recarregável    | 51344072  |
| InLab <sup>®</sup> Solids Pro-ISM, sensor de pH 3 em 1, corpo de vidro, junção aberta, membrana pontiaguda, ATC    | 51344155  |

#### Sensores de íons

| Peças                  | N° de pedido |
|------------------------|--------------|
| DX207-Li               | 51107673     |
| DX218-NH4              | 51340900     |
| DX219-F                | 51340500     |
| DX224-Mg               | 51107684     |
| DX226-CN               | 51107681     |
| DX232-S                | 51107675     |
| DX235-CI               | 51340400     |
| DX239-K                | 51340700     |
| DX240-Ca               | 51340600     |
| DX258-SCN              | 51107870     |
| DX262-NO3              | 51340800     |
| DX264-Cu               | 51107678     |
| DX280-Br               | 51340300     |
| DX287-BF4              | 51107676     |
| DX312-Cd               | 51107672     |
| DX327-I                | 51107680     |
| DX337-Ba               | 51107674     |
| DX407-Pb               | 51107873     |
| perfectIONTM comb Ag/S | 51344700     |
| perfectIONTM comb Ca   | 51344703     |
| perfectIONTM comb CI   | 51344706     |
| perfectIONTM comb CN   | 51344709     |
| perfectIONTM comb Cu   | 51344712     |
| perfectIONTM comb F    | 51344715     |
| perfectIONTM comb I    | 51344718     |
| perfectIONTM comb K    | 51344721     |
| perfectIONTM comb Na   | 51344724     |
| perfectIONTM comb NO3  | 51344727     |

| Peças                              | Nº de pedido |
|------------------------------------|--------------|
| perfectIONTM comb Pb               | 51344730     |
| NH3 GSE                            | 51341000     |
| NOx GSE (NH3 GSE e eletrólito NOx) | 51341000 &   |
|                                    | 51340037     |
| CO2 GSE (NH3 GSE e eletrólito CO2) | 51341000 &   |
|                                    | 51340038     |

## Soluções de pH

| Soluções                                                                          | Pedido nº |
|-----------------------------------------------------------------------------------|-----------|
| Sachês de solução de buffer de pH 2,00, 30 x 20 mL                                | 30111134  |
| Solução de buffer de pH 2,00, 250 mL                                              | 51350002  |
| Solução de buffer de pH 2,00, 6 x 250 mL                                          | 51350016  |
| Sachês de solução de buffer de pH 4,01, 30 x 20 mL                                | 51302069  |
| Solução de buffer de pH 4,01, 250 mL                                              | 51350004  |
| Solução de buffer de pH 4,01, 6 x 250 mL                                          | 51350018  |
| Sachês de solução de buffer de pH 7,00, 30 x 20 mL                                | 51302047  |
| Solução de buffer de pH 7,00, 250 mL                                              | 51350006  |
| Solução de buffer de pH 7,00, 6 x 250 mL                                          | 51350020  |
| Sachês de solução de buffer de pH 9,21, 30 x 20 mL                                | 51302070  |
| Solução de buffer de pH 9,21, 250 mL                                              | 51350008  |
| Solução de buffer de pH 9,21, 6 x 250 mL                                          | 51350022  |
| Sachês de solução de buffer de pH 10,01, 30 x 20 mL                               | 51302079  |
| Solução de buffer de pH 10,00, 250 mL                                             | 51350010  |
| Solução de buffer de pH 10,00, 6 x 250 mL                                         | 51350024  |
| Sachês de solução de buffer de pH 11,00, 30 x 20 mL                               | 30111135  |
| Solução de buffer de pH 11,00, 250 mL                                             | 51350012  |
| Solução de buffer de pH 11,00, 6 x 250 mL                                         | 51350026  |
| Sachês Rainbow I (10 sachês de pH 4,01 / 7,00 / 9,21)                             | 51302068  |
| Sachês Rainbow II (10 sachês de pH 4,01 / 7,00 / 10,01)                           | 51302080  |
| Frascos Rainbow I (2 x 250 mL de pH 4,01 / 7,00 / 9,21)                           | 30095312  |
| Frascos Rainbow II (2 x 250 mL de pH 4,01 / 7,00 / 10,00)                         | 30095313  |
| Solução de armazenamento InLab (para todos os eletrodos InLab pH e redox), 250 mL | 30111142  |
| Eletrólito 3 mol/L KCl, 25 mL                                                     | 51343180  |
| Eletrólito 3 mol/L KCl, 250 mL                                                    | 51350072  |
| Eletrólito 3 mol/L KCl, 6 x 250 mL                                                | 51350080  |
| Solução de HCI/Pepsina (remove a contaminação de proteínas), 250 mL               | 51350100  |
| Solução de tioureia (remove a contaminação de sulfeto de prata), 250 mL           | 51350102  |
| Solução de regeneração para eletrodos de pH, 25 mL                                | 51350104  |

## Soluções de íons

| Soluções                         | N° de pedido |
|----------------------------------|--------------|
| eletrólito para DX207-Li, 20 mL  | 51107881     |
| eletrólito para DX218-NH4, 20 mL | 51340035     |
| eletrólito para DX219-F, 20 mL   | 51107885     |
| eletrólito para DX224-Mg, 20 mL  | 51344172     |

| Soluções                                                         | N° de pedido |
|------------------------------------------------------------------|--------------|
| eletrólito para DX226-CN, 20 mL                                  | 51107893     |
| eletrólito para DX232-S, 20 mL                                   | 51107894     |
| eletrólito para DX235-Cl, 20 mL                                  | 51340030     |
| eletrólito para DX239-K, 20 mL                                   | 51340033     |
| eletrólito para DX240-Ca, 20 mL                                  | 51340032     |
| eletrólito para DX258-SCN, 20 mL                                 | 51107872     |
| eletrólito para DX262-NO3, 20 mL                                 | 51340034     |
| eletrólito para DX264-Cu, 20 mL                                  | 51107889     |
| eletrólito para DX280-Br, 20 mL                                  | 51340029     |
| eletrólito para DX287-BF4, 20 mL                                 | 51107890     |
| eletrólito para DX312-Cd, 20 mL                                  | 51107891     |
| eletrólito para DX327-I, 20 mL                                   | 51107898     |
| eletrólito para DX337-Ba, 20 mL                                  | 51107892     |
| eletrólito para DX407-Pb, 20 mL                                  | 51107875     |
| eletrólito para GSE NH3, 25 mL                                   | 51340036     |
| eletrólito para GSE NOx, 25 mL                                   | 51340037     |
| eletrólito para GSE CO2, 25 mL                                   | 51340038     |
| Eletrólito de íon A (Ca, F, S), 5x 60 mL                         | 51344750     |
| Eletrólito de íon B (Cl, CN, Pb, Ag/S), 5x 60 mL                 | 51344751     |
| Eletrólito de íon C (Ag), 5x 60 mL                               | 51344752     |
| Eletrólito de íon D (Cu, I), 5x 60 mL                            | 51344753     |
| Eletrólito de íon E (K), 5x 60 mL                                | 51344754     |
| Eletrólito de íon F (NO3), 5x 60 mL                              | 51344755     |
| Solução TISAB 3, 250 mL                                          | 51350106     |
| Solução de sulfato de alumínio ISA (0,9 mol/L Al2(SO4)3), 250 mL | 51350108     |
| ISA para ISE em estado sólido (Ag, CI, CN, Cu, I, Pb), 475 mL    | 51344760     |
| Cálcio ISA, 475 mL                                               | 51344761     |
| Potássio ISA, 475 mL                                             | 51344762     |
| Nitrato ISA, 475 mL                                              | 51344763     |
| Nitrato ISS (para supressão de interferência), 475 mL            | 51344764     |
| Fluoreto TISAB II, 3790 mL                                       | 51344765     |
| Fluoreto TISAB III, 475 mL                                       | 51344766     |
| Amônio 1.000 ppm, 500 mL                                         | 30090859     |
| Amônio 100 ppm, 500 mL                                           | 30090860     |
| Cálcio 1.000 ppm, 500 mL                                         | 51344771     |
| Cálcio 100 ppm, 500 mL                                           | 30090855     |
| Cálcio 10 ppm, 500 mL                                            | 30090856     |
| Cloreto 1.000 ppm, 500 mL                                        | 51344772     |
| Cloreto 100 ppm, 500 mL                                          | 30090853     |
| Cloreto 10 ppm, 500 mL                                           | 30090854     |
| Cobre 1.000 ppm, 500 mL                                          | 51344774     |
| Cianeto 1.000 ppm, 500 mL                                        | 51344773     |
| Fluoreto 1.000 ppm, 500 mL                                       | 51344775     |
| Fluoreto 100 ppm, 500 mL                                         | 30090851     |

| Soluções                   | Nº de pedido |
|----------------------------|--------------|
| Fluoreto 10 ppm, 500 mL    | 30090852     |
| lodeto 1.000 ppm, 500 mL   | 51344776     |
| Chumbo 1.000 ppm, 500 mL   | 51344780     |
| Nitrato 1.000 ppm, 500 mL  | 51344779     |
| Potássio 1.000 ppm, 500 mL | 51344777     |
| Prata 1.000 ppm, 500 mL    | 51344770     |
| Sódio 1.000 ppm, 500 mL    | 51344778     |
| Sódio 100 ppm, 500 mL      | 30090857     |
| Sódio 10 ppm, 500 mL       | 30090858     |
| Sulfeto 1.000 ppm, 500 mL  | 51344781     |
| Peças                      | Nº de pedido |
| Guia para medição de pH    | 51300047     |

## 12 Dados técnicos

#### Características gerais

| Tela                            | a TFT Colorido                             |                                                                                                |
|---------------------------------|--------------------------------------------|------------------------------------------------------------------------------------------------|
| Interfaces                      | RS232                                      | Conector D-sub macho com 9<br>pinos (impressora, leitor de código<br>de barras, teclado do PC) |
|                                 | USB-A                                      | Pen-drive (FAT12/FAT16/FAT32)/<br>Impressora                                                   |
|                                 | USB-B                                      | Computador                                                                                     |
| Agitador                        | Soquete                                    | Mini-DIN de 5 pinos                                                                            |
|                                 | Faixa de tensão                            | 0,518 V <del></del>                                                                            |
|                                 | Corrente                                   | Máx. 300 mA                                                                                    |
| Condições ambientais            | Temperatura ambiente                       | 540 °C                                                                                         |
|                                 | Umidade relativa                           | 5 80% (sem condensação)                                                                        |
|                                 | Categoria de sobretensão                   | Classe II                                                                                      |
|                                 | Grau de poluição                           | 2                                                                                              |
|                                 | Linha de aplicações                        | Apenas para uso em ambientes<br>internos                                                       |
|                                 | Altitude máxima de operação                | Até 2000 m                                                                                     |
| Normas de segurança e EMC       | Consulte a Declaração de Conformi-<br>dade |                                                                                                |
| Dimensões                       | Largura                                    | 204 mm                                                                                         |
|                                 | Profundidade                               | 174 mm                                                                                         |
|                                 | Altura                                     | 74 mm                                                                                          |
|                                 | Peso                                       | 890 g                                                                                          |
| Potência nominal do instrumento | Voltagem de entrada                        | 9 - 12 V <del></del>                                                                           |
|                                 | Consumo de energia                         | 2.5 W                                                                                          |
| Adaptador CA de potência nomi-  | Tensão da linha                            | 100 - 240 V ~ ±10%                                                                             |
| nal                             | Frequência de entrada                      | 50/60 Hz                                                                                       |
|                                 | Corrente de entrada                        | 0,3 A                                                                                          |
|                                 | Tensão de saída                            | 12 V <del></del>                                                                               |
|                                 | Corrente de saída                          | 0,84 A                                                                                         |
| Materiais                       | Gabinete                                   | ABS/PC reforçado                                                                               |
|                                 | Janela                                     | Polimetil-metacrilato (PMMA)                                                                   |
|                                 | Teclado                                    | Teclado de membrana: Politerefta-<br>lato de etileno (PET)                                     |

## Medição de pH

| Intervalo de medição | рН                                 | -2,00020,000     |
|----------------------|------------------------------------|------------------|
|                      | mV                                 | -2000,02000,0 mV |
|                      | Captação automática de temperatura | -5…130 °C        |
|                      | Captação manual de temperatura     | -30…130 °C       |

| Resolução                 | рН                                         | 0,1/0,01/0,001                                |
|---------------------------|--------------------------------------------|-----------------------------------------------|
|                           | mV                                         | 1/0,1                                         |
|                           | Temperatura                                | 0,1 °C                                        |
| Limites de erro           | рН                                         | ± 0,002                                       |
|                           | mV                                         | ± 0.1 mV (-1000+1000 mV)                      |
|                           |                                            | ± 0.2 mV (> ±1000 mV)                         |
|                           | Temperatura                                | ± 0.1 °C (-5100 °C)                           |
|                           |                                            | ± 0.3 °C (> 100 °C)                           |
| Ponto isopotencial        | рН 7,00                                    |                                               |
| Entrada de pH             | BNC                                        | Impedância > $3 \cdot 10^{12} \Omega$         |
| Entrada de temperatura    | RCA (Cinch)                                | NTC 30kΩ, Pt1000                              |
| Entrada digital no sensor | Mini-LTW                                   |                                               |
| Calibração (pH)           | Pontos de calibração                       | 5                                             |
|                           | Grupos de buffer predefinidos              | 8                                             |
|                           | Grupos de buffer definidos pelo<br>usuário | 1 grupo definido pelo usuário de 5<br>buffers |
|                           | Reconhecimento automático do buf-<br>fer   | Sim                                           |
|                           | Métodos de calibração                      | Linear, segmentado                            |

#### Medição de íons

| Faixa de medição       | íon                                     | -1999,91999,9                         |
|------------------------|-----------------------------------------|---------------------------------------|
|                        | mV                                      | -1999,91999,9                         |
|                        | Captação automática de tempera-<br>tura | -5130 °C                              |
|                        | Captação manual de temperatura          | -30…130 °C                            |
| Resolução              | рН                                      | 0,1/0,01/0,001                        |
|                        | mV                                      | 1/0,1                                 |
|                        | Temperatura                             | 0,1 °C                                |
| Limites de erro        | mV                                      | ± 0,1 mV (-1.000+1.000 mV)            |
|                        |                                         | ± 0,2 mV (> ±1.000 mV)                |
|                        | Temperatura                             | ± 0,1 °C (-5100 °C)                   |
|                        |                                         | ± 0,3 °C (> 100 °C)                   |
| Entrada de pH          | BNC                                     | Impedância > $3 \cdot 10^{12} \Omega$ |
| Entrada de temperatura | RCA (Cinch)                             | NTC 30 kΩ, Pt1000                     |

# 13 Apêndice

## 13.1 Buffers

## METTLER TOLEDO EUA (Ref. 25°C)

| T [°C] | 1.68 | 4.01 | 7.00 | 10.01 |
|--------|------|------|------|-------|
| 5      | 1.67 | 4.00 | 7.09 | 10.25 |
| 10     | 1.67 | 4.00 | 7.06 | 10.18 |
| 15     | 1.67 | 4.00 | 7.04 | 10.12 |
| 20     | 1.68 | 4.00 | 7.02 | 10.06 |
| 25     | 1.68 | 4.01 | 7.00 | 10.01 |
| 30     | 1.68 | 4.01 | 6.99 | 9.97  |
| 35     | 1.69 | 4.02 | 6.98 | 9.93  |
| 40     | 1.69 | 4.03 | 6.97 | 9.89  |
| 45     | 1.70 | 4.04 | 6.97 | 9.86  |
| 50     | 1.71 | 4.06 | 6.97 | 9.83  |

#### METTLER TOLEDO Europa (Ref. 25°C)

| <b>T</b> [° <b>C</b> ] | 2.00 | 4.01 | 7.00 | 9.21 | 11.00 |
|------------------------|------|------|------|------|-------|
| 5                      | 2.02 | 4.01 | 7.09 | 9.45 | 11.72 |
| 10                     | 2.01 | 4.00 | 7.06 | 9.38 | 11.54 |
| 15                     | 2.00 | 4.00 | 7.04 | 9.32 | 11.36 |
| 20                     | 2.00 | 4.00 | 7.02 | 9.26 | 11.18 |
| 25                     | 2.00 | 4.01 | 7.00 | 9.21 | 11.00 |
| 30                     | 1.99 | 4.01 | 6.99 | 9.16 | 10.82 |
| 35                     | 1.99 | 4.02 | 6.98 | 9.11 | 10.64 |
| 40                     | 1.98 | 4.03 | 6.97 | 9.06 | 10.46 |
| 45                     | 1.98 | 4.04 | 6.97 | 9.03 | 10.28 |
| 50                     | 1.98 | 4.06 | 6.97 | 8.99 | 10.10 |

#### MERCK (Ref. 20°C)

| T [°C] | 2.00 | 4.00 | 7.00 | 9.00 | 12.00 |
|--------|------|------|------|------|-------|
| 5      | 2.01 | 4.04 | 7.07 | 9.16 | 12.41 |
| 10     | 2.01 | 4.02 | 7.05 | 9.11 | 12.26 |
| 15     | 2.00 | 4.01 | 7.02 | 9.05 | 12.10 |
| 20     | 2.00 | 4.00 | 7.00 | 9.00 | 12.00 |
| 25     | 2.00 | 4.01 | 6.98 | 8.95 | 11.88 |
| 30     | 2.00 | 4.01 | 6.98 | 8.91 | 11.72 |
| 35     | 2.00 | 4.01 | 6.96 | 8.88 | 11.67 |
| 40     | 2.00 | 4.01 | 6.95 | 8.85 | 11.54 |
| 45     | 2.00 | 4.01 | 6.95 | 8.82 | 11.44 |
| 50     | 2.00 | 4.00 | 6.95 | 8.79 | 11.33 |

## JIS Z 8802 (Ref. 25°C)

| T [°C] | 1.679 | 4.008 | 6.865 | 9.180 |
|--------|-------|-------|-------|-------|
| 5      | 1.668 | 3.999 | 6.951 | 9.395 |
| 10     | 1.670 | 3.998 | 6.923 | 9.332 |
| 15     | 1.672 | 3.999 | 6.900 | 9.276 |
| 20     | 1.675 | 4.002 | 6.881 | 9.225 |
| 25     | 1.679 | 4.008 | 6.865 | 9.180 |
| 30     | 1.683 | 4.015 | 6.853 | 9.139 |
| 35     | 1.688 | 4.024 | 6.844 | 9.102 |
| 40     | 1.694 | 4.035 | 6.838 | 9.068 |
| 45     | 1.700 | 4.047 | 6.834 | 9.038 |
| 50     | 1.707 | 4.060 | 6.833 | 9.011 |

## DIN(19266:2000) NIST (Ref. 25°C)

| <b>T</b> [° <b>C</b> ] | 1.68  | 4.008 | 6.865 | 9.184 | 12.454 |
|------------------------|-------|-------|-------|-------|--------|
| 5                      | 1.668 | 4.004 | 6.950 | 9.392 | 13.207 |
| 10                     | 1.670 | 4.001 | 6.922 | 9.331 | 13.003 |
| 15                     | 1.672 | 4.001 | 6.900 | 9.277 | 12.810 |
| 20                     | 1.676 | 4.003 | 6.880 | 9.228 | 12.627 |
| 25                     | 1.680 | 4.008 | 6.865 | 9.184 | 12.454 |
| 30                     | 1.685 | 4.015 | 6.853 | 9.144 | 12.289 |
| 35                     | 1.691 | 4.026 | 6.845 | 9.110 | 12.133 |
| 40                     | 1.697 | 4.036 | 6.837 | 9.076 | 11.984 |
| 45                     | 1.704 | 4.049 | 6.834 | 9.046 | 11.841 |
| 50                     | 1.712 | 4.064 | 6.833 | 9.018 | 11.705 |

## DIN(19267) (Ref. 25°C)

| T [°C] | 1.09 | 4.65 | 6.79 | 9.23 | 12.75 |
|--------|------|------|------|------|-------|
| 5      | 1.08 | 4.67 | 6.87 | 9.43 | 13.63 |
| 10     | 1.09 | 4.66 | 6.84 | 9.37 | 13.37 |
| 15     | 1.09 | 4.66 | 6.82 | 9.32 | 13.16 |
| 20     | 1.09 | 4.65 | 6.80 | 9.27 | 12.96 |
| 25     | 1.09 | 4.65 | 6.79 | 9.23 | 12.75 |
| 30     | 1.10 | 4.65 | 6.78 | 9.18 | 12.61 |
| 35     | 1.10 | 4.65 | 6.77 | 9.13 | 12.45 |
| 40     | 1.10 | 4.66 | 6.76 | 9.09 | 12.29 |
| 45     | 1.10 | 4.67 | 6.76 | 9.04 | 12.09 |
| 50     | 1.11 | 4.68 | 6.76 | 9.00 | 11.98 |

## JJG119 (Ref. 25°C)

| T [°C] | 1.680 | 4.003 | 6.864 | 9.182 | 12.460 |
|--------|-------|-------|-------|-------|--------|
| 5      | 1.669 | 3.999 | 6.949 | 9.391 | 13.210 |
| 10     | 1.671 | 3.996 | 6.921 | 9.330 | 13.011 |
| 15     | 1.673 | 3.996 | 6.898 | 9.276 | 12.820 |
| 20     | 1.676 | 3.998 | 6.879 | 9.226 | 12.637 |
| 25     | 1.680 | 4.003 | 6.864 | 9.182 | 12.460 |
| 30     | 1.684 | 4.010 | 6.852 | 9.142 | 12.292 |
| 35     | 1.688 | 4.019 | 6.844 | 9.105 | 12.130 |
| 40     | 1.694 | 4.029 | 6.838 | 9.072 | 11.975 |
| 45     | 1.700 | 4.042 | 6.834 | 9.042 | 11.828 |
| 50     | 1.706 | 4.055 | 6.833 | 9.015 | 11.697 |

## Técnico (Ref. 25°C)

| T [°C] | 2.00 | 4.01 | 7.00 | 10.00 |
|--------|------|------|------|-------|
| 5      | 2.02 | 4.01 | 7.09 | 10.52 |
| 10     | 2.01 | 4.00 | 7.06 | 10.39 |
| 15     | 2.00 | 4.00 | 7.04 | 10.26 |
| 20     | 2.00 | 4.00 | 7.02 | 10.13 |
| 25     | 2.00 | 4.01 | 7.00 | 10.00 |
| 30     | 1.99 | 4.01 | 6.99 | 9.87  |
| 35     | 1.99 | 4.02 | 6.98 | 9.74  |
| 40     | 1.98 | 4.03 | 6.97 | 9.61  |
| 45     | 1.98 | 4.04 | 6.97 | 9.48  |
| 50     | 1.98 | 4.06 | 6.97 | 9.35  |

# Para proteger o futuro do seu equipamento:

O Centro de Serviços da METTLER TOLEDO assegura a qualidade, exatidão na medição e preservação do desempenho pelos próximos anos.

Por gentileza nos contate para receber detalhes completos dos serviços disponíveis.

www.mt.com/phlab

Informações prossecutivas

Mettler-Toledo GmbH Im Langacher 44 8606 Greifensee, Switzerland www.mt.com/contact

Reservado o direito a alterações técnicas. © Mettler-Toledo GmbH 04/2018 30459021A

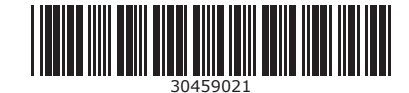